# Fondsreport Online

Leitfaden zur Bedienung

| Fondsreport Online Allianz ( |                                                                      |                            |                   |                   |                              |                                  |              |            |  |  |  |  |
|------------------------------|----------------------------------------------------------------------|----------------------------|-------------------|-------------------|------------------------------|----------------------------------|--------------|------------|--|--|--|--|
| Anlag                        | eklassen                                                             | Alle Fondsgesellschaften   |                   |                   |                              | •                                |              |            |  |  |  |  |
| Seam                         | ent                                                                  | Geben Sie Namen, ISIN o    | der WKN e         |                   |                              |                                  |              | Suchen     |  |  |  |  |
|                              |                                                                      |                            |                   |                   |                              |                                  |              |            |  |  |  |  |
| Ü                            | bersicht Risiko / Rendite Rating Dokumer                             | ite                        |                   |                   |                              |                                  |              |            |  |  |  |  |
| U Verg                       | leichen 🛛 Interaktiver Chart 🔞 Drucken                               |                            |                   |                   |                              |                                  |              |            |  |  |  |  |
|                              | Fondsname                                                            | Segment                    | Gesamt-<br>rating | Anlage-<br>Klasse | Rendite<br>3 Jahre<br>% p.a. | Volatilität<br>3 Jahre<br>% p.a. | Kurs Währung | Datum      |  |  |  |  |
|                              | \$                                                                   | ÷                          | <b>E</b> :        | <b>E</b> 0        | 0                            | EI 0                             |              | 0          |  |  |  |  |
| Top Fut                      | ire Basis                                                            |                            |                   |                   |                              |                                  |              |            |  |  |  |  |
| E 🔁                          | Allianz Invest Defensiv T                                            | Anleihen Global            | ****              | 2                 | 3,5                          | 3,8                              | 16,39 EUR    | 04.05.2016 |  |  |  |  |
| 2                            | Allianz Invest Dynamisch T                                           | Mischfonds Global          | ****              | 3                 | 8,6                          | 11,7                             | 15,03 EUR    | 04.05.2016 |  |  |  |  |
| 2                            | Allianz Invest Klassisch T                                           | Mischfonds Global          | ****              | 3                 | 5,0                          | 7,6                              | 16,89 EUR    | 04.05.2016 |  |  |  |  |
|                              | Allianz Invest Konservativ T                                         | Mischfonds Global          | ****              | 2                 | 4,5                          | 5,7                              | 19,05 EUR    | 04.05.2016 |  |  |  |  |
| 1                            | Allianz Invest Portfolio Blue T                                      | Mischfonds Global          | ***               | 3                 | 5,7                          | 10,1                             | 11,29 EUR    | 04.05.2016 |  |  |  |  |
| 2                            | Allianz Invest Progressiv T                                          | Aktien Global              | ***               | 3                 | 9,7                          | 13,7                             | 8,70 EUR     | 04.05.2016 |  |  |  |  |
| E 🔁                          | Allianz Strategiefonds Wachstum A EUR                                | Mischfonds Global          | ****              | 3                 | 9,2                          | 10,7                             | 81,96 EUR    | 04.05.2016 |  |  |  |  |
| 2                            | Carmignac Patrimoine A EUR Acc                                       | Mischfonds Global          | ****              | 3                 | 2,3                          | 7,9                              | 614,28 EUR   | 03.05.2016 |  |  |  |  |
| E 🖬                          | Deutsche Concept Kaldemorgen LC                                      | Mischfonds Global          | - C               | 3                 | 3,9                          | 5,2                              | 127,95 EUR   | 04.05.2016 |  |  |  |  |
| 2                            | Fidelity Funds - Fidelity Patrimoine A-Acc-Euro                      | Mischfonds Global          | ***               | 3                 | 3,3                          | 5,9                              | 11,86 EUR    | 05.05.2016 |  |  |  |  |
| 1                            | JPMorgan Investment Funds - Global Income Fund A (acc) - EUR         | Mischfonds Global          | ***               | 3                 | 2,3                          | 6,5                              | 125,19 EUR   | 05.05.2016 |  |  |  |  |
| Top Fut                      | ire Select                                                           |                            |                   |                   |                              |                                  |              |            |  |  |  |  |
| 2                            | Allianz Biotechnologie A EUR                                         | Aktien Branchen            | **                | 4                 | 12,7                         | 29,3                             | 133,96 EUR   | 04.05.2016 |  |  |  |  |
| 2                            | Allianz Energy A EUR                                                 | Aktien Branchen            | **                | 4                 | -11,5                        | 24,3                             | 40,77 EUR    | 04.05.2016 |  |  |  |  |
| 2                            | Allianz European Equity Dividend A EUR                               | Aktien Europa              | ***               | 4                 | 7,0                          | 11,7                             | 123,02 EUR   | 04.05.2016 |  |  |  |  |
| E 🔂                          | Allianz Global EcoTrends Share Class A (EUR)                         | Aktien Branchen            | **                | 4                 | 4,2                          | 14,9                             | 91,13 EUR    | 04.05.2016 |  |  |  |  |
| 2                            | Allianz Global Investors Fund - Allianz Oriental Income Class AT EUR | Mischfonds Schwellenländer | ****              | 4                 | 3,5                          | 14,6                             | 154,74 EUR   | 04.05.2016 |  |  |  |  |
| 2                            | Allianz Global Sustainability A EUR                                  | Aktien Nachhaltigkeit      | ***               | 4                 | 9,7                          | 12,8                             | 20,64 EUR    | 04.05.2016 |  |  |  |  |
| 2                            | Allianz Invest Aktienfonds T                                         | Aktien Global              | **                | 4                 | 4,3                          | 15,9                             | 106,71 EUR   | 04.05.2016 |  |  |  |  |
| 2                            | Allianz Invest Austria Plus T                                        | Aktien Europa              | ****              | 4                 | 1,5                          | 16,8                             | 87,61 EUR    | 04.05.2016 |  |  |  |  |
| 2                            | Allianz Invest Osteuropa Rentenfonds T                               | Anleihen Schwellenländer   | ****              | 3                 | 2,1                          | 4,7                              | 110,91 EUR   | 04.05.2016 |  |  |  |  |
| E 🔁                          | Allianz Invest Osteuropafonds T                                      | Aktien Schwellenländer     | **                | 4                 | -8,8                         | 20,4                             | 88,17 EUR    | 04.05.2016 |  |  |  |  |
| 2                            | Allianz Invest Rentenfonds T                                         | Anleihen Euro              | *****             | 2                 | 4,7                          | 4,2                              | 148,18 EUR   | 04.05.2016 |  |  |  |  |

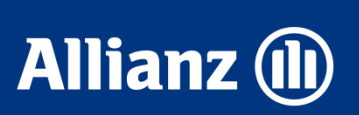

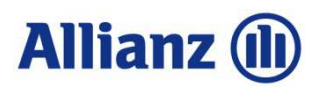

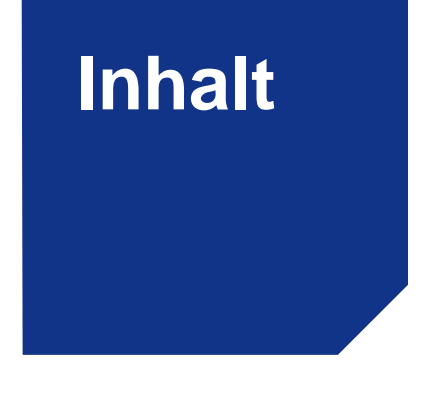

- 1 Überblick
- 2 Bedienung und Funktionen
- **3** Werkzeugleiste / Analysefunktionen
- 4 Anwendungsbeispiele / Service
- **5** Factsheets
- 6 Glossar

# Allianz 🕕

Der Fondsreport Online bieten Ihnen folgenden Informationen und Möglichkeiten:

- Übersicht aller wählbaren Fonds in der Allianz Top Future
- Fondsfactsheets

Überblick

- Informationen zur Wertentwicklung
- Weitere Unterlagen zu den Fonds wie Kundeninformationsdokumente, Verkaufsprospekte und Jahresberichte
- Vergleichsmöglichkeiten

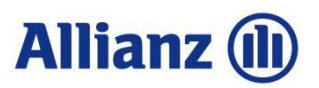

## 2.1 Bedienung und Funktion: Reiter und Werkzeugleiste bieten schnelle Orientierung

Der Fondsreport Online ist webbasiert und wird über Ihren Browser aufgerufen. Zugriff erhalten Sie über den folgenden Link: www.allianz.at/fonds

lle Fondsgesellschaften

n Sie Namen, ISIN

der WKN

Anlage

Volatilität

Rendite

Dort finden Sie den Link zum Morningstar Fondsreport Online. Dieser führt Sie auf die Startseite "Übersicht":

Doku

Filterkriterien: nach Anlageklasse, Fondsgesellschaft. Morningstarkategorie, Name, ISIN oder Wertpapierkennnummer. Gesuchter Fonds wird angezeigt, sofern dieser im Allianz-Universum vorhanden ist.

Allian

Suc

Kurs Währund

Reiterauswahl: bündelt unterschiedliche Informationen. Diese werden in den folgenden Folien erläutert.

|                                                       |                   | rating     | Klasse                                                                                                    | 3 Jahre<br>% p.a.                                                                                                    | 3 Jahre<br>% p.a.                                                                                                    |                                                                                                    |                                                                |                                                                                                    |
|-------------------------------------------------------|-------------------|------------|----------------------------------------------------------------------------------------------------|----------------------------------------------------------------------------------------------------|----------------------------------------------------------------------------------------------------|----------------------------------------------------------------------------------------------------|----------------------------------------------------------------|----------------------------------------------------------------------------------------------------|
| ÷                                                     | \$                | <b>1</b> ÷ | <b>E</b> ‡                                                                                                    | ÷                                                                                                    | <b>1</b> ¢                                                                                                    |                                                                                                    | [                                                              | Info-Buttons: streichen Sie mit                                                                                                    |
| ture Basis                                            |                   |            |                                                                                                    |                                                                                                    |                                                                                                    |                                                                                                    |                                                                | der Maus über die blauen Felder                                                                                                    |
| Allianz Invest Defensiv T                             | Anleihen Global   | *****      | 2                                                                                                    | 3,7                                                                                                    | 3,8                                                                                                    | 16,36 EUR                                                                                                    | 28.04                                                          | mit dem "i" um mehr zu erfahren.                                                                                                    |
| Allianz Invest Dynamisch T                            | Mischfonds Global | ****       | 3                                                                                                    | 9,6                                                                                                    | 11,7                                                                                                    | 15,43 EUR                                                                                                    | 28.04                                                          |                                                                                                    |
| Allianz Invest Klassisch T                            | Mischfonds Global | ****       | 3                                                                                                    | 5,6                                                                                                    | 7,6                                                                                                    | 17,09 EUR                                                                                                    | 28.04                                                          |                                                                                                    |
| ture Select                                           |                   |            |                                                                                                    |                                                                                                    |                                                                                                    |                                                                                                    |                                                                | Alle Fonds des Allianz TopFonds                                                                                                    |
| Allianz Biotechnologie A EUR                          | Aktien Branchen   | **         | 4                                                                                                    | 14,0                                                                                                    | 29,2                                                                                                    | 140,07 EUR                                                                                                    | 28.04                                                          | Universums werden in drei                                                                                                    |
| Allianz Energy A EUR                                  | Aktien Branchen   | **         | 4                                                                                                    | -8,8                                                                                                    | 22,7                                                                                                    | 44,21 EUR                                                                                                    | 28.04                                                          | Kategorien eingestuft :                                                                                                    |
| Allianz European Equity Dividend A EUR                | Aktien Europa     | ***        | 4                                                                                                    | 8,1                                                                                                    | 11,9                                                                                                    | 125,68 EUR                                                                                                    | 28.04                                                          | Bestandsfonds – Nicht mehr in                                                                                                    |
| dsfonds- Nicht mehr im Neugeschäft erhältlich         |                   |            |                                                                                                    |                                                                                                    | ,                                                                                                    | ,                                                                                                    |                                                                | Neugeschäft erhältlich, Top                                                                                                    |
| Allianz Emerging Markets Equity Dividend A EUR        |                   | -          | 4                                                                                                    | -                                                                                                    | -                                                                                                    | 123,26 EUR                                                                                                    | 28.04                                                          | Future Basis – breiter gestreute                                                                                                    |
| HSBC Global Investment Funds - Indian Equity Class AC |                   | *          | 4                                                                                                    | 3,6                                                                                                    | 27,4                                                                                                    | 138,32 EUR                                                                                                    | 28.04                                                          | Basisinvestments, Top Future                                                                                                    |
| Pioneer Funds - Euroland Equity A EUR ND              |                   | ****       | 3                                                                                                    | 8,6                                                                                                    | 14,3                                                                                                    | 6,55 EUR                                                                                                    | 28.04                                                          | Select – speziellere Fonds zB                                                                                                    |
|                                                       |                   |            | *       *       If *         Iture Basis       *       *         Allianz Invest Defensiv T       Anleihen Global       *****         Allianz Invest Dynamisch T       Mischfonds Global       ****         Allianz Invest Klassisch T       Mischfonds Global       ****         Allianz Invest Klassisch T       Mischfonds Global       ****         Allianz Biotechnologie A EUR       Aktien Branchen       **         Allianz Energy A EUR       Aktien Branchen       **         Allianz Energy A EUR       Aktien Branchen       **         Allianz Energy A EUR       Aktien Branchen       *         Allianz Energy A EUR       Aktien Branchen       *         Allianz Energy Market Equity Dividend A EUR       -       -         Allianz Energing Markets Equity Dividend A EUR       -       -         MISC Global Investment Funds - Indian Equity Class AC       *       *         Pioneer Funds - Euroland Equity A EUR ND       *       *       * | rating     Klasse       *     If *     If *       *     If *     If *       Allianz Invest Defensiv T     Anleihen Global     *****       Allianz Invest Dynamisch T     Mischfonds Global     *****       Allianz Invest Klassisch T     Mischfonds Global     *****       Allianz Invest Klassisch T     Mischfonds Global     *****       Allianz Biotechnologie A EUR     Aktien Branchen     **       Allianz Energy A EUR     Aktien Branchen     **       Allianz Energy A EUR     Aktien Branchen     **       Allianz Energy A EUR     Aktien Branchen     **       Allianz Energy A EUR     Aktien Branchen     *       Allianz Energy A EUR     Aktien Branchen     *       Allianz Energy A EUR     Aktien Branchen     *       Allianz Energing Markets Equity Dividend A EUR     -     4       Allianz Energing Markets Equity Dividend A EUR     -     4       Allianz Energing Markets Equity Dividend A EUR     -     4       Pioneer Funds - Euroland Equity A EUR ND     *     4 | ratingKlasse3 Jahre<br>% p.a.*iiiiiiiiiiiiiiiiiiiiiiiiiiiiiiiiiiiiiiiiiiiiiiiiiiiiiiiiiiiiiiiiiiiiiiiiiiiiiiiiiiiiiiiiiiiiiiiiiiiiiiiiiiiiiiiiiiiiiiiiiiiiiiiiiiiiiiiiiiiiiiiiiiiiiiiiiiiiiiiiiiiiiiiiiiiiiiiiiiiiiiiiiiiiiiiiiiii <th>ratingKlasse3 Jahre<br/>96 p.a.3 Jahre<br/>96 p.a.\$\$<th>ratingKlasse3 Jahre<br/>3 Jahre<br/>% p.a.3 Jahre<br/>3 Jahre<br>% p.a.\$\$&lt;</br></th><th>rating       Klasse       3 Jahre<br/>% p.a.       3 Jahre<br/>% p.a.         \$       \$       \$       \$       \$       \$       \$       \$       \$       \$       \$       \$       \$       \$       \$       \$       \$       \$       \$       \$       \$       \$       \$       \$       \$       \$       \$       \$       \$       \$       \$       \$       \$       \$       \$       \$       \$       \$       \$       \$       \$       \$       \$       \$       \$       \$       \$       \$       \$       \$       \$       \$       \$       \$       \$       \$       \$       \$       \$       \$       \$       \$       \$       \$       \$       \$       \$       \$       \$       \$       \$       \$       \$       \$       \$       \$       \$       \$       \$       \$       \$       \$       \$       \$       \$       \$       \$       \$       \$       \$       \$       \$       \$       \$       \$       \$       \$       \$       \$       \$       \$       \$       \$       \$       \$       \$       \$       \$       \$       \$       \$       \$</th></th> | ratingKlasse3 Jahre<br>96 p.a.3 Jahre<br>96 p.a.\$\$ <th>ratingKlasse3 Jahre<br/>3 Jahre<br/>% p.a.3 Jahre<br/>3 Jahre<br>% p.a.\$\$&lt;</br></th> <th>rating       Klasse       3 Jahre<br/>% p.a.       3 Jahre<br/>% p.a.         \$       \$       \$       \$       \$       \$       \$       \$       \$       \$       \$       \$       \$       \$       \$       \$       \$       \$       \$       \$       \$       \$       \$       \$       \$       \$       \$       \$       \$       \$       \$       \$       \$       \$       \$       \$       \$       \$       \$       \$       \$       \$       \$       \$       \$       \$       \$       \$       \$       \$       \$       \$       \$       \$       \$       \$       \$       \$       \$       \$       \$       \$       \$       \$       \$       \$       \$       \$       \$       \$       \$       \$       \$       \$       \$       \$       \$       \$       \$       \$       \$       \$       \$       \$       \$       \$       \$       \$       \$       \$       \$       \$       \$       \$       \$       \$       \$       \$       \$       \$       \$       \$       \$       \$       \$       \$       \$       \$       \$       \$       \$       \$</th> | ratingKlasse3 Jahre<br>3 Jahre<br>% p.a.3 Jahre<br>3 Jahre<br> | rating       Klasse       3 Jahre<br>% p.a.       3 Jahre<br>% p.a.         \$       \$       \$       \$       \$       \$       \$       \$       \$       \$       \$       \$       \$       \$       \$       \$       \$       \$       \$       \$       \$       \$       \$       \$       \$       \$       \$       \$       \$       \$       \$       \$       \$       \$       \$       \$       \$       \$       \$       \$       \$       \$       \$       \$       \$       \$       \$       \$       \$       \$       \$       \$       \$       \$       \$       \$       \$       \$       \$       \$       \$       \$       \$       \$       \$       \$       \$       \$       \$       \$       \$       \$       \$       \$       \$       \$       \$       \$       \$       \$       \$       \$       \$       \$       \$       \$       \$       \$       \$       \$       \$       \$       \$       \$       \$       \$       \$       \$       \$       \$       \$       \$       \$       \$       \$       \$       \$       \$       \$       \$       \$       \$ |

onds des Allianz TopFondsniversums werden in drei Kategorien eingestuft : Indsfonds – Nicht mehr im ugeschäft erhältlich. Top e Basis – breiter gestreute sinvestments, Top Future ct – speziellere Fonds zB einzelner Länder, Regionen oder Branchen

Fondsreport Online Anlageklassen

Fondsnam

Risiko / Rendite

Pating

Segment

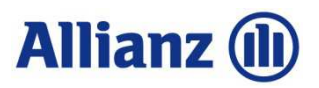

## 2.2 Bedienung und Funktion:

Durch das individuelle Sortieren der Fonds anhand der <u>Reiterauswahl</u>, der Selektion der <u>zu</u> <u>analysierenden Fonds</u> sowie der verschiedenen <u>Werkzeuge</u>, ergibt sich eine Vielzahl an Analysemöglichkeiten:

| Fondsreport Online                     |                                  |                                          |                                              |                   |                              |                                  | Al           |  |  |  |  |  |  |
|----------------------------------------|----------------------------------|------------------------------------------|----------------------------------------------|-------------------|------------------------------|----------------------------------|--------------|--|--|--|--|--|--|
| Anlageklassen                          |                                  | <ul> <li>Alle Fondsgesellscha</li> </ul> | <ul> <li>Alle Fondsgesellschaften</li> </ul> |                   |                              |                                  |              |  |  |  |  |  |  |
| Segment                                |                                  | Geben Sie Namen, ISIN oder WKN eir       |                                              |                   |                              |                                  |              |  |  |  |  |  |  |
|                                        |                                  |                                          |                                              |                   |                              |                                  |              |  |  |  |  |  |  |
| Ubersicht Risiko / Rend                | te Rating Doku                   | mente                                    |                                              |                   |                              |                                  |              |  |  |  |  |  |  |
| U Vergleichen Interaktiver Chart       | 🛛 Drucken                        | <u></u>                                  |                                              |                   |                              |                                  |              |  |  |  |  |  |  |
| Fondsnap                               |                                  | Segment                                  | Gesamt-<br>rating                            | Anlage-<br>Klasse | Rendite<br>3 Jahre<br>% p.a. | Volatilität<br>3 Jahre<br>% p.a. | Kurs Währung |  |  |  |  |  |  |
| \$                                     |                                  | ÷                                        | i ÷                                          | ÷                 | +                            | <b>i</b> 💠                       |              |  |  |  |  |  |  |
| Top Future Basis                       |                                  |                                          |                                              |                   |                              |                                  |              |  |  |  |  |  |  |
| 🗉 🔁 🛛 Allianz Invest Defensiv T        |                                  | Anleihen Global                          | *****                                        | 2                 | 3,7                          | 3,8                              | 16,36 EUR    |  |  |  |  |  |  |
| 🗇 🔁 🛛 DWS Concept Kaldemorgen L        | С                                | Mischfonds Global                        | -                                            | 3                 | 4,5                          | 5,2                              | 129,83 EUR   |  |  |  |  |  |  |
| 🗉 🔂 🛛 Allianz Invest Konservativ T     |                                  | Mischfonds Global                        | *****                                        | 3                 | 5,0                          | 5,7                              | 19,21 EUR    |  |  |  |  |  |  |
| 🗇 🔁 🛛 Fidelity Funds - Fidelity Patrim | oine A-Acc-Euro                  | Mischfonds Global                        | ***                                          | 3                 | 4,2                          | 5,9                              | 12,07 EUR    |  |  |  |  |  |  |
| 🗉 🔁 🛛 JPMorgan Investment Funds        | Global Income Fund A (acc) - EUR | Mischfonds Global                        | ***                                          | 3                 | 2,9                          | 6,6                              | 126,17 EUR   |  |  |  |  |  |  |
| 🗉 🔁 🛛 Allianz Invest Klassisch T       |                                  | Mischfonds Global                        | ****                                         | 3                 | 5,6                          | 7,6                              | 17,09 EUR    |  |  |  |  |  |  |
| 🗉 🔁 Carmignac Patrimoine A EUR         | Acc                              | Mischfonds Global                        | ****                                         | 3                 | 2,5                          | 7,9                              | 616,37 EUR   |  |  |  |  |  |  |
| 🗉 🔁 🛛 Allianz Invest Portfolio Blue T  |                                  | Mischfonds Global                        | ***                                          | 3                 | 6,2                          | 10,1                             | 11,44 EUR    |  |  |  |  |  |  |
| 🗉 🔁 🛛 Allianz Strategiefonds Wachst    | um A EUR                         | Mischfonds Global                        | *****                                        | 3                 | 10,2                         | 10,6                             | 83,89 EUR    |  |  |  |  |  |  |
| 🗉 🔁 🛛 Allianz Invest Dynamisch T       |                                  | Mischfonds Global                        | ****                                         | 3                 | 9,6                          | 11,7                             | 15,43 EUR    |  |  |  |  |  |  |
| 🗉 🔁 🛛 Allianz Invest Progressiv T      |                                  | Aktien Global                            | ***                                          | 3                 | 10,7                         | 13,7                             | 8,95 EUR     |  |  |  |  |  |  |
| Top Future Select                      |                                  |                                          |                                              |                   |                              |                                  |              |  |  |  |  |  |  |
| Copyright Allianz Invest Stabil T      |                                  | Anleihen Furo                            |                                              | 2                 | _                            | -                                | 99.97 FUR    |  |  |  |  |  |  |

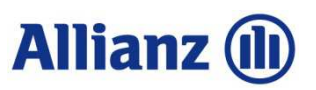

## 2.3 Reiter "Übersicht"

Kurzbeschreibung der möglichen Sortierkriterien:

| Fondsreport Online                           |                       |                     |                     |                                |                                    | A              | llianz 🕕 |
|----------------------------------------------|-----------------------|---------------------|---------------------|--------------------------------|------------------------------------|----------------|----------|
| Anlageklassen                                | ✓ Alle Fondsgesellsch | aften               |                     |                                | •                                  |                |          |
| Segment                                      | ✓ Geben Sie Namen,    | ISIN oder WKN eir   |                     |                                |                                    |                | Suchen   |
| Übersicht Risiko / Rendite Rating            | Dokumente             |                     |                     |                                |                                    |                |          |
| 🗋 Vergleichen 🛛 Interaktiver Chart 🛱 Drucken |                       |                     |                     |                                |                                    | 8              |          |
| 1 Fondsname                                  | 2 Segment             | 3 Gesamt-<br>rating | 4 Anlage-<br>Klasse | 5 Rendite<br>3 Jahre<br>% p.a. | 6 Volatilität<br>3 Jahre<br>% p.a. | 7 Kurs Währung | 9 Datum  |
| □                                            | ÷                     | <b>i</b> \$         | <b>i</b> ‡          | \$                             | <b>E ‡</b>                         |                | \$       |

- 1. Fondsname: Die Fonds können alphabetisch sortiert werden
- 2. Morningstar Kategorie: Die Kategorien können alphabetisch sortiert werden
- 3. Gesamtrating: Es kann nach Ratingstufen sortiert werden (fünf Sterne oben, dann absteigend)
- 4. Anlageklasse: Es kann von 4 (risikobewusst) bis 1 (sicherheitsorientiert) sortiert werden.
- 5. Rendite 3 Jahre % p.a.: Sortieren nach Fonds mit der höchsten/geringsten Performance
- 6. Volatilität 3 Jahre % p.a.: Sortieren nach Fonds mit der größten/geringsten Schwankungen
- 7. Kurs: aktuell verfügbarer Kurs
- 8. Währung: Währung des angegebenen Kurses
- 9. Datum: Datum des angegebenen Kurses

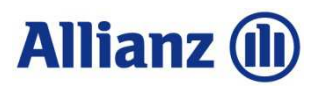

## 2.4 Reiter "Risiko / Rendite"

### Kurzbeschreibung der möglichen Sortierkriterien im Unterreiter "Rollierende Rendite"

| Fondsreport Online                           |           |                     |              |        |            |           |          |             | Al            | lianz 🕕     |
|----------------------------------------------|-----------|---------------------|--------------|--------|------------|-----------|----------|-------------|---------------|-------------|
| Anlageklassen                                | •         | Alle Fondsgesellsch | naften       |        |            |           | •        |             |               |             |
| Segment                                      | •         | Geben Sie Namen,    | ISIN oder WK | N ei   |            |           |          |             |               | Suchen      |
| Übersicht Risiko / Rendite Rating            | Dokumente |                     |              |        |            |           |          |             |               |             |
| Rollierende Rendite Jährliche Rendite        |           |                     |              |        |            |           |          |             |               |             |
| 🗋 Vergleichen 🛛 Interaktiver Chart 🔀 Drucken |           |                     |              |        |            |           |          |             |               |             |
|                                              | _         | _                   | 4            |        |            |           |          | e           | 5             | 7           |
| 1 Fondsname                                  | 2 Gesamt- | 3 Anlage-           | Volatilität  |        | Rollierend | e Rendite | Ρ        | erformance  | Performance A | uflagedatum |
|                                              | rating    | Klasse              | 3 Jahre      | 1 Jahr | 3 Jahre    | 5 Jahre   | 10 Jahre | eit Auflage | kumuliert     |             |
|                                              |           |                     | % p.a.       | % p.a. | % p.a.     | % p.a.    | % p.a.   | % p.a.      | seit Auflage  |             |
| □ ↓                                          | £ ¢       | <b>1</b> \$         | EI 🕈         | ¢      | ¢          | ¢         | ¢        | ¢           | ¢             | \$          |

- 1. Fondsname: Die Fonds können alphabetisch sortiert werden
- 2. Gesamtrating: Es kann nach Ratingstufen sortiert werden (fünf Sterne oben, dann absteigend)
- 3. Anlageklasse: Es kann von 4 (risikobewusst) bis 1 (sicherheitsorientiert) sortiert werden.
- 4. Volatilität 3 Jahre % p.a.: Sortieren nach Fonds mit der größten/geringsten Schwankungen
- 5. Rollierende Rendite: Zeigt die jährliche Wertentwicklung in einem bestimmten Zeitraum
- 6. Performance seit Auflage: zeigt die Performance des Fonds p.a. und kumuliert seit Fondsauflage
- 7. Auflagedatum: zeigt Auflagedatum des Fonds

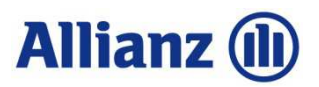

## 2.5 Reiter "Risiko / Rendite"

### Kurzbeschreibung der möglichen Sortierkriterien im Unterreiter "Jährliche Rendite"

| Fondsreport Online                           |                     |                     |                                    |                               |                |      |      | Allia | anz 🕕 |
|----------------------------------------------|---------------------|---------------------|------------------------------------|-------------------------------|----------------|------|------|-------|-------|
| Anlageklassen                                | •                   | Alle Fondsgesellsch | haften                             |                               |                | •    |      |       |       |
| Segment                                      | •                   | Geben Sie Namen,    | ISIN oder WKN e                    |                               |                |      |      | S     | uchen |
| Übersicht Risiko / Rendite Rating            | Dokumente           |                     |                                    |                               |                |      |      |       |       |
| Rollierende Rendite Jährliche Rendite        |                     |                     |                                    |                               |                |      |      |       |       |
| 🗋 Vergleichen 🛛 Interaktiver Chart 🔂 Drucken |                     |                     |                                    |                               |                |      |      |       |       |
| 1 Fondsname                                  | 2 Gesamt-<br>rating | 3 Anlage-<br>Klasse | 4 Volatilität<br>3 Jahre<br>% p.a. | Jährliche Rendit<br>Lfd. Jahr | e in %<br>2015 | 2014 | 2013 | 2012  | 2011  |
| <b>•</b> •                                   | i ¢                 | 1                   | 1                                  | \$                            | ¢              | ¢    | \$   | ¢     | ¢     |
|                                              |                     |                     |                                    |                               |                |      |      |       |       |

- 1. Fondsname: Die Fonds können alphabetisch sortiert werden
- 2. Gesamtrating: Es kann nach Ratingstufen sortiert werden (fünf Sterne oben, dann absteigend)
- 3. Anlageklasse: Es kann von 4 (risikobewusst) bis 1 (sicherheitsorientiert) sortiert werden.
- 4. Volatilität 3 Jahre % p.a.: Sortieren nach Fonds mit der größten/geringsten Schwankungen
- 5. Jährliche Rendite: Zeigt die Wertentwicklung einzelner Kalenderjahre

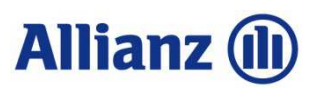

## 2.6 Reiter "Rating"

Kurzbeschreibung der möglichen Sortierkriterien:

| Fondsreport Online                           |                     |                 |                       |             | ļ                                  | Allianz 🕕  |  |
|----------------------------------------------|---------------------|-----------------|-----------------------|-------------|------------------------------------|------------|--|
| Anlageklassen 🗸                              | Alle Fondsgesellsch | naften          |                       | •           |                                    |            |  |
| Segment 🔹                                    | Geben Sie Namen,    | ISIN oder WKN e |                       |             | Suchen                             |            |  |
| Übersicht Risiko / Rendite Rating Dokumente  |                     |                 |                       |             |                                    |            |  |
| 🗅 Vergleichen 🛛 Interaktiver Chart 🔂 Drucken |                     |                 |                       |             |                                    |            |  |
|                                              |                     | 1 Quantitativ   | ves Morningstar Ratir | g <b>2</b>  | Qualitatives Morningstar<br>Rating | Analysten  |  |
| Fondsname                                    | Gesamt-<br>rating   | 3 Jahre         | 5 Jahre               | 10 Jahre    | Ratingstufe                        | vom        |  |
| ₽ +                                          | 1                   | <b>1</b> ¢      | 1                     | <b>i</b> \$ | El ÷                               | ÷          |  |
| Top Future Basis                             |                     |                 |                       |             |                                    |            |  |
| 🔲 🔁 Allianz Invest Defensiv T                | *****               | ****            | ****                  | *****       |                                    | -          |  |
| DWS Concept Kaldemorgen LC                   | -                   | -               | -                     | -           | 🗢 Bronze                           | 23.11.2015 |  |
|                                              |                     |                 |                       |             |                                    |            |  |

- 1. Quantitatives Rating: Sortieren der Fonds nach Gesamtrating sowie nach 3, 5 oder 10 Jahreszeiträumen möglich. Beginnend mit attraktivsten Fonds (fünf Sterne) absteigend oder umgekehrt.
- 2. Qualitatives Rating: Sortierung nach der Ratingstufe Gold und absteigend möglich. In der Spalte "vom" kann nach den jüngsten Berichten sortiert werden.

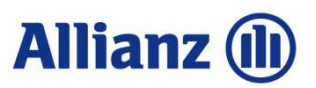

## 2.7 Reiter "Dokumente"

Hier finden Sie die wichtigsten Dokumente stets aktuell:

| Fondsreport Online                           |                                                                                                | Allianz (II       |
|----------------------------------------------|------------------------------------------------------------------------------------------------|-------------------|
| Anlageklassen                                | ✓ Alle Fondsgesellschaften ✓                                                                   |                   |
| Segment                                      | ▼ Geben Sie Namen, ISIN oder WKN e                                                             | Suchen            |
| Übersicht Risiko / Rendite Rating            | Dokumente                                                                                      |                   |
| 🗋 Vergleichen 🛛 Interaktiver Chart 🛛 Drucken |                                                                                                |                   |
| Fondsname                                    | Link zur Homepage<br>des AnbietersVerkaufs-<br>prospektJahresberichtHalbjahres-<br>berichtKIID | Datum des<br>KIID |
|                                              | \$ <b>\$</b> \$                                                                                | \$                |
|                                              |                                                                                                |                   |

- 1. Homepage des Anbieters: Direkt mehr über die Fonds aus Anbieterhand erfahren
- 2. Verkaufsprospekt: Die rechtlichen Rahmenbedingungen des Fonds
- 3. Jahresbericht: Bericht zum Abschluss des Geschäftsjahres des jeweiligen Fonds
- 4. Halbjahresbericht: Gesetzlich vorgeschriebener Zwischenbericht
- 5. KIID: "Wesentliche Anlegerinformation" für die Kunden zur Aufklärung über das Wesen des Fonds und den Risiken / Kosten der Anlage

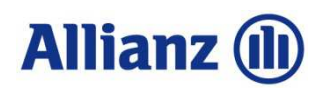

## 3 Werkzeugleiste / Analyseinstrumente

Die perfekte Entscheidungsgrundlage für Kunden und Vermittler

| Fondsreport Onlin | ne                 |               |                                   |                                         |                                      |                                          |                                          |                                | Allianz 🕕                         |                                                |
|-------------------|--------------------|---------------|-----------------------------------|-----------------------------------------|--------------------------------------|------------------------------------------|------------------------------------------|--------------------------------|-----------------------------------|------------------------------------------------|
| Anlageklassen     |                    |               | •                                 | Alle Fondsgesell                        | schaften                             |                                          | •                                        |                                |                                   |                                                |
| Segment           |                    |               | •                                 | Geben Sie Name                          | Suchen                               |                                          |                                          |                                |                                   |                                                |
| Übersicht         | Risiko / Rendite   | Rating        | Dokumente                         | e                                       |                                      |                                          |                                          |                                |                                   |                                                |
| C Vergleichen     | Interaktiver Chart | 🔁 Drucken     |                                   |                                         |                                      |                                          |                                          |                                |                                   |                                                |
| Fondsname         |                    |               | Lir                               | nk zur Homepage<br>des Anbieters        | Verkaufs-<br>prospekt                | Jahresbericht                            | Halbjahres-<br>bericht                   | KIID                           | Datum des<br>KIID                 |                                                |
| <b>□</b>          |                    |               |                                   |                                         | \$                                   | \$                                       | \$                                       | ÷                              | \$                                |                                                |
| 0                 |                    |               | Vergl<br>eines<br>Anlag<br>Kriter | eichen:<br>Segmer<br>jestile, R<br>ien. | Vergleic<br>nts (z.B. ,<br>atings, F | h von bis z<br>Aktien Eur<br>Renditen, F | zu fünf For<br>opa) in Be<br>Risiko, Geb | nds zur<br>zug auf<br>oühren u | Transpar<br>Regiona<br>und vieler | enz innerhalb<br>le Aufstellung,<br>า weiteren |
|                   | 0                  | $\rightarrow$ | Intera<br>fünf F                  | aktiver C<br>onds un                    | <b>Chart:</b> Ve<br>d kombir         | ergleichend<br>nierbar mit               | de Liniench<br>Indices.                  | harts mi                       | t Darstell                        | ung von bis zu                                 |
|                   |                    |               | Fond                              | sliste de                               | er ausgev                            | wählten Fo                               | onds als PI                              | DF erste                       | ellen.                            |                                                |

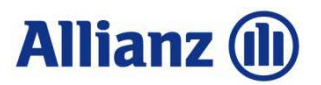

## 4.1 Anwendungsbeispiel: Fondsvergleiche erstellen

Das Tool Fondsvergleiche bietet einen Überblick über bis zu 5 Fonds als Entscheidungsgrundlage zur Fondsauswahl. Die Auswertung ist als PDF Druckbar.

- Wertentwicklung (%)

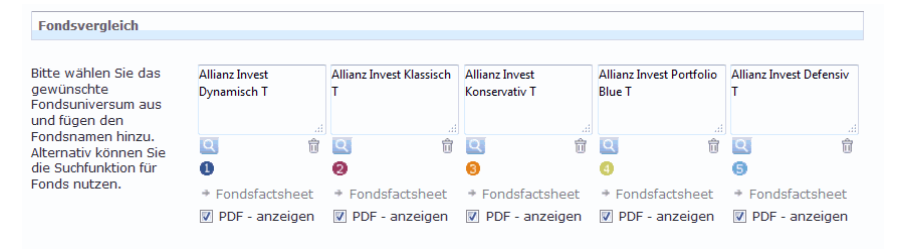

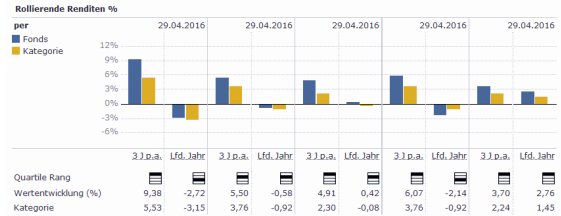

DF Report anzeigen

| <ul> <li>Übersicht</li> </ul>   |                                                   |                                                   |                                                   |                                                   |                                            |
|---------------------------------|---------------------------------------------------|---------------------------------------------------|---------------------------------------------------|---------------------------------------------------|--------------------------------------------|
| Morningstar Rating              | ****                                              | ****                                              | ****                                              | ***                                               | ****                                       |
| Morningstar Kategorie™          | Mischfonds EUR<br>aggressiv - Global              | Mischfonds EUR<br>ausgewogen -<br>Global          | Mischfonds EUR<br>defensiv - Global               | Mischfonds EUR<br>ausgewogen -<br>Global          | Anleihen Global EUR                        |
| Benchmark                       | Cat 25%Barclays<br>EurAgg<br>TR&75%FTSE Wld<br>TR | Cat 50%Barclays<br>EurAgg<br>TR&50%FTSE WId<br>TR | Cat 75%Barclays<br>EurAgg<br>TR&25%FTSE WId<br>TR | Cat 50%Barclays<br>EurAgg<br>TR&50%FTSE WId<br>TR | Barclays Global<br>Aggregate TR Hdg<br>EUR |
| Auflagedatum                    | 7 Mai 99                                          | 7 Mai 99                                          | 7 Mai 99                                          | 14 Apr 10                                         | 20 Feb 03                                  |
| ISIN                            | AT0000809231                                      | AT0000809256                                      | AT0000809249                                      | AT0000A0HJC2                                      | AT0000657689                               |
| Kurs                            | EUR 15,39<br>(29 Apr 16)                          | EUR 17,07<br>(29 Apr 16)                          | EUR 19,20<br>(29 Apr 16)                          | EUR 11,43<br>(29 Apr 16)                          | EUR 16,39<br>(29 Apr 16)                   |
| 12-Monats-<br>Dividendenrendite | -                                                 | -                                                 | -                                                 | -                                                 | -                                          |

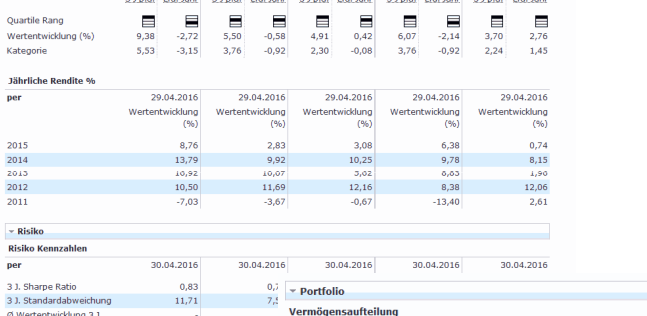

| wercencwicklung 5 J.        |            |           |       |             |              |             |           |           |          |           |          |  |
|-----------------------------|------------|-----------|-------|-------------|--------------|-------------|-----------|-----------|----------|-----------|----------|--|
|                             |            |           | per   | 29.02.2016  | 29.02.       | 2016 2      | 9.02.2016 | 29        | .02.2016 | 29        | .02.2016 |  |
| oderne Portfoliostatistiken |            |           |       |             |              |             |           |           |          |           |          |  |
| r                           | 30.04.2016 | 30.04.201 |       |             |              |             |           |           |          |           |          |  |
| . R <sup>2</sup>            | 83,54      | 82,1      |       |             |              |             |           |           | h        |           |          |  |
| . Alpha                     | -1,48      | -2,4      |       |             |              |             |           |           |          |           |          |  |
|                             |            |           | -100- | 50 0 50 100 | -100-50 0 50 | 100 -100-50 | 50 100    | -100-50 0 | 50 100   | -100-50 0 | 50 100   |  |

Long Short Netto Long Short Netto Long Short Netto Long Short Netto Long Short Netto

| Aktien   | 73,29 | 0,00 | 73,28 | 47,98 | 0,00 | 47,97 | 28,27 | 0,00 | 28,26 | 53,05 | 1,33  | 51,73 | 0,19  | 0,00 | 0,19  |
|----------|-------|------|-------|-------|------|-------|-------|------|-------|-------|-------|-------|-------|------|-------|
| Anleihen | 15,03 | 0,08 | 14,95 | 43,46 | 0,67 | 42,79 | 56,92 | 0,89 | 56,03 | 26,18 | 0,38  | 25,79 | 80,22 | 1,10 | 79,12 |
| Cash     | 12,17 | 5,14 | 7,04  | 11,00 | 5,17 | 5,83  | 18,23 | 7,44 | 10,78 | 36,94 | 18,79 | 18,15 | 15,55 | 4,92 | 10,63 |
| Sonstige | 4,73  | 0,00 | 4,73  | 3,40  | 0,00 | 3,40  | 4,94  | 0,02 | 4,92  | 4,88  | 0,56  | 4,33  | 10,08 | 0,02 | 10,06 |

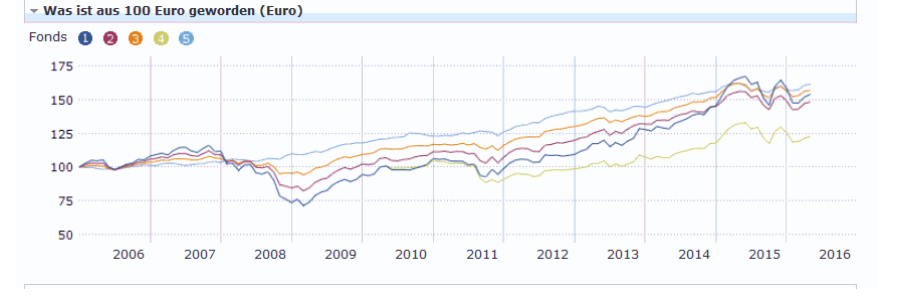

 Moningstar Style Box\*\*

 Anlagestil Aktien
 Image Style Box\*\*

 Image Style Box\*\*
 Image Style Box\*\*

 Image Style Box\*\*
 Image Style Box\*\*

 Image Style Box\*\*
 Image Style Box\*\*

 Image Style Box\*\*
 Image Style Box\*\*

 Image Style Box\*\*
 Image Style Box\*\*

 Image Style Box\*\*
 Image Style Box\*\*

 Image Style Box\*\*
 Image Style Box\*\*

 Image Style Box\*\*
 Image Style Box\*\*

 Image Style Box\*\*
 Image Style Box\*\*

Bewertungskennzahle per 29.02.2016 29.02.2016 29.02.2016 29.02.2016 29.02.2016 15.30 14.44 KGV 14.93 15.72 31.32 Kure-Cashflow 5,70 5,46 4.84 5.30 8,71 Kurs/Buch 1,70 1,66 1,47 1,51 2,59

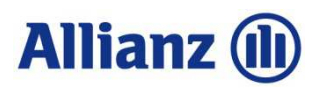

## 4.2 Anwendungsbeispiel: Interaktiven Chart erstellen

Hier können Sie graphisch den Verlauf von Performances der Fonds direkt miteinander vergleichen. Indizes können hinzugefügt werden. Geben Sie den Vergleichszeitraum individuell nach Ihrem Bedarf an.

| Interaktiver Chart                                                                                                    | Interaktiver Chart                                                          |
|----------------------------------------------------------------------------------------------------|-----------------------------------------------------------------------------|
| Interaktiver Chart                                                                                                    | Interaktiver Chart                                                          |
| Vergleichen Chart Einstellungen S                                                                                                    | Vergleichen Chart Einstellungen                                             |
|                                                                                                    | Chart Einstellungen                                                         |
| Was ist aus 100 Euro geworden (EUR) 01.05.2016                                                                                                    | Diagramm Typ Rendite Chart Preis Chart                                      |
| Allianz Invest Dynamisch T : 92.71                                                                                                    | Euro                                                                        |
| Allianz Invest Klassisch T : 94.98 X Allianz Invest Konservativ T : 96.81 X                                                                                                    | US-Dollar                                                                   |
| Allianz Invest Portfolio Blue T : 92.70 X Allianz Invest Defensiv T : 99.66 X                                                                                                    | Was ist aus 100 Euro geworden (EUR) 15.04.2016                              |
|                                                                                                    | Allianz Invest Dynamisch T : 92.65                                          |
|                                                                                                    | Allianz Invest Klassisch T : 94.98                                          |
| So and a second second se | Allianz Invest Portfolio Blue T : 92.54 Allianz Invest Defensiv T : 99.47 X |
|                                                                                                    |                                                                             |
| 2015 Jun Jul Aug Sep Okt Nov Dez 2016 Feb Mär Apr                                                                                                    | 63 I I I I I I I I I I I I I I I I I I I                                    |
| 01.05.2015 bis 01.05.2016 3M 6M 11 33 5J 10J Max                                                                                                    | 2015 Jun Jul Aug Sep Okt Nov Dez 2016 Feb Mär Apr                           |
| 2006 2007 2008 2009 2010 2011 2012 2013 2014 2015 2016                                                                                                    | 01.05.2015 bis 01.05.2016 3M 6M 1J 3J 5J 10J Max                            |
| REAL STAR <sup>®</sup> © Copyright 2016 Morningstar. Alle Rechte vorbehalten. Lesen Sie unsere <u>Nutzungsbedingungen</u> .                                                                                                    | 2006 2007 2008 2009 2010 2011 2012 2013 2014 2015 2016                      |

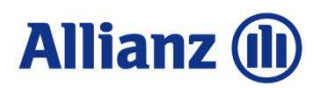

## 4.3 Service: Neue Fondsliste

| Fondsreport Online                                                                                                    |                                         |                   |                   |                              |                                  | A            | llianz ( |
|----------------------------------------------------------------------------------------------------|-----------------------------------------|-------------------|-------------------|------------------------------|----------------------------------|--------------|----------|
| Anlageklassen                                                                                                    | <ul> <li>Alle Fondsgesellsch</li> </ul> | aften             |                   |                              | •                                |              |          |
| Segment                                                                                                    | Geben Sie Namen, 1                      | ISIN oder WKN e   |                   |                              |                                  |              | Suchen   |
| Übersicht         Risiko / Rendite         Rating           Interaktiver Chart         Interaktiver Chart         Drucken | Dokumente                               |                   |                   |                              |                                  |              |          |
| Fondsname                                                                                                    | Segment                                 | Gesamt-<br>rating | Anlage-<br>Klasse | Rendite<br>3 Jahre<br>% p.a. | Volatilität<br>3 Jahre<br>% p.a. | Kurs Währung | ) Datu   |
| • <b>•</b> •                                                                                                    | \$                                      | E ¢               | <b>i</b> ‡        | ¢                            | 1                                |              |          |
| Top Future Basis                                                                                                    |                                         |                   |                   |                              |                                  |              |          |
| 📮 🟂 🛛 Allianz Invest Defensiv T                                                                                           | Anleihen Global                         | *****             | 2                 | 3,7                          | 3,8                              | 16,36 EUR    | 28.04.20 |
| Allianz Invest Dynamisch T                                                                                                | Mischfonds Global                       | ****              | 3                 | 9,6                          | 11,7                             | 15,43 EUR    | 28.04.20 |
| 🗉 🔁 🛛 Allianz Invest Klassisch T                                                                                          | Mischfonds Global                       | ****              | 3                 | 5,6                          | 7,6                              | 17,09 EUR    | 28.04.20 |
| 🔟 🔁 🛛 Allianz Invest Konservativ T                                                                                        | Mischfonds Global                       | *****             | 3                 | 5,0                          | 5,7                              | 19,21 EUR    | 28.04.20 |
| 🗉 🔁 🛛 Allianz Invest Portfolio Blue T                                                                                     | Mischfonds Global                       | ***               | 3                 | 6,2                          | 10,1                             | 11,44 EUR    | 28.04.20 |
| 🗉 🔁 🛛 Allianz Invest Progressiv T                                                                                         | Aktien Global                           | ***               | 3                 | 10,7                         | 13,7                             | 8,95 EUR     | 28.04.20 |
| 🗉 🔁 🛛 Allianz Strategiefonds Wachstum A EUR                                                                               | Mischfonds Global                       | *****             | 3                 | 10,2                         | 10,6                             | 83,89 EUR    | 28.04.20 |
| 🗉 🔁 Carmignac Patrimoine A EUR Acc                                                                                        | Mischfonds Global                       | ****              | 3                 | 2,6                          | 7,9                              | 617,38 EUR   | 28.04.20 |
| 🗉 🔁 🛛 DWS Concept Kaldemorgen LC                                                                                          | Mischfonds Global                       | -                 | 3                 | 4,5                          | 5,2                              | 129,83 EUR   | 28.04.20 |
| 🗉 搅 Fidelity Funds - Fidelity Patrimoine A-Acc-Euro                                                                       | Mischfonds Global                       | ***               | 3                 | 4,2                          | 5,9                              | 12,07 EUR    | 28.04.20 |
| 🗉 搅 🛛 JPMorgan Investment Funds - Global Income Fund A (ac                                                                | cc) - EUR Mischfonds Global             | ***               | 3                 | 2,9                          | 6,6                              | 126,17 EUR   | 28.04.20 |
| Top Future Select                                                                                                    |                                         |                   |                   |                              |                                  |              |          |

Fondsliste aktuell drucken: A: Entweder generell alle Fonds auswählen,

um eine Gesamtliste zu erstellen.

**B:** Oder eine Liste bestimmter Fonds ausdrucken, durch vorherige individuelle Auswahl

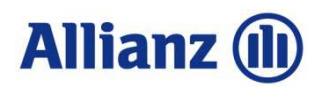

## 5.1 Öffnen eines Factsheets

| Fondsre | port Online                                                  |                      |                   |                   |                              |                                  | A            | lianz 🕕    |
|---------|--------------------------------------------------------------|----------------------|-------------------|-------------------|------------------------------|----------------------------------|--------------|------------|
| Anlag   | eklassen                                                     | ✓ Alle Fondsgesellso | haften            |                   |                              | •                                |              |            |
| Segm    | ent                                                          | ✓ Geben Sie Namen    | , ISIN oder WKN e |                   |                              |                                  |              | Suchen     |
| Ü       | persicht Risiko / Rendite Rating Dokum                       | ente                 |                   |                   |                              |                                  |              |            |
| 🗋 Verg  | leichen 🛛 Interaktiver Chart 🔂 Drucken                       |                      |                   |                   |                              |                                  |              |            |
|         | Fondsname                                                    | Segment              | Gesamt-<br>rating | Anlage-<br>Klasse | Rendite<br>3 Jahre<br>% p.a. | Volatilität<br>3 Jahre<br>% p.a. | Kurs Währung | Datum      |
|         | \$                                                           | *                    | t ÷               | i ¢               | ¢                            | <b>i</b> \$                      |              | ÷          |
| Top Fut | ıre Basis                                                    |                      |                   |                   |                              |                                  |              |            |
| 1       | Allianz Invest Defensiv T                                    | Anleihen Global      | *****             | 2                 | 3,7                          | 3,8                              | 16,36 EUR    | 28.04.2016 |
| •       | Allianz Invest Dynamisch T                                   | Mischfonds Global    | ****              | 3                 | 9,6                          | 11,7                             | 15,43 EUR    | 28.04.2016 |
| 1       | Allianz Invest Klassisch T                                   | Mischfonds Global    | ****              | 3                 | 5,6                          | 7,6                              | 17,09 EUR    | 28.04.2016 |
| •       | Allianz Invest Konservativ T                                 | Mischfonds Global    | *****             | 3                 | 5,0                          | 5,7                              | 19,21 EUR    | 28.04.2016 |
| E 🔁     | Allianz Invest Portfolio Blue T                              | Mischfonds Global    | ***               | 3                 | 6,2                          | 10,1                             | 11,44 EUR    | 28.04.2016 |
| E 🔁     | Allianz Invest Progressiv T                                  | Aktien Global        | ***               | 3                 | 10,7                         | 13,7                             | 8,95 EUR     | 28.04.2016 |
| 1       | Allianz Strategiefonds Wachstum A EUR                        | Mischfonds Global    | ****              | 3                 | 10,2                         | 10,6                             | 83,89 EUR    | 28.04.2016 |
|         | Carmignac Patrimoine A EUR Acc                               | Mischfonds Global    | ****              | 3                 | 2,6                          | 7,9                              | 617,38 EUR   | 28.04.2016 |
| 1       | DWS Concept Kaldemorgen LC                                   | Mischfonds Global    | -                 | 3                 | 4,5                          | 5,2                              | 129,83 EUR   | 28.04.2016 |
|         | Fidelity Funds - Fidelity Patrimoine A-Acc-Euro              | Mischfonds Global    | ***               | 3                 | 4,2                          | 5,9                              | 12,07 EUR    | 28.04.2016 |
|         | 1PMorgan Investment Funds - Global Income Fund A (acc) - EUR | Mischfonds Global    | ***               | 3                 | 2,9                          | 6,6                              | 126,17 EUR   | 28.04.2016 |
|         |                                                              |                      |                   |                   |                              |                                  |              |            |

Top Future Select

PDF-Symbol: zum Öffnen des Factsheets

# Allianz 🕕

## 5.2 Factsheet: Übersicht

### Allianz 🕕

#### Allianz Invest Portfolio Blue T

Bericht vom 29 Apr 2016

| worningstar Kategorie <sup></sup>                                                                                                    | monings                                                                                                    |                                                                                                    | muex Dencimark                                                                                                    |                                                                                                    | Rating                                                                                                    | ™ Ra                                                       | ating™                   |
|----------------------------------------------------------------------------------------------------|----------------------------------------------------------------------------------------------------|----------------------------------------------------------------------------------------------------|----------------------------------------------------------------------------------------------------|----------------------------------------------------------------------------------------------------|----------------------------------------------------------------------------------------------------|------------------------------------------------------------|--------------------------|
| Mischfonds EUR ausgewog<br>Global                                                                                                    | en - Cat 50%B<br>Wld TR                                                                                                    | larclays Euro                                                                                                    | Agg TR&50%FTSE N/A                                                                                                    |                                                                                                    | ***                                                                                                    | -                                                          |                          |
| Anlageziel                                                                                                    |                                                                                                    |                                                                                                    |                                                                                                    |                                                                                                    | $\sim$                                                                                                    | 130                                                        | Wachstum 100 (E          |
| Der Allianz Invest Portfolio E<br>Dachfonds und investiert ha<br>nternationale Renten- und<br>ondsvermögen wird global                                                                                                    | Blue ist ein Asset /<br>auptsächlich in<br>Aktienfonds. Das<br>gestreut veranlar                                                                                                    | Allokation<br>qt, der                                                                                                    | ~                                                                                                    | ~~~                                                                                                    |                                                                                                    | 120<br>110<br>100<br>90                                    | Fonds                    |
| enten- und Aktienanteil da<br>ohstoffe und Alternative Ir<br>1 Form von Investmentfond<br>is max. 15% beigemischt.<br>.ssetklassen erfolgt auf Ba<br>onjunkturellen Zyklus sowi<br>etrachtung.                                                                                                    | rf je von 0-100%<br>nvestments werde<br>Isveranlagungen i<br>Die Gewichtung o<br>sis einer Einschät<br>e einer Chancen/                                                                                                    | betragen.<br>en derzeit<br>n Summe<br>der<br>tzung des<br>Risiken                                                                                                    | 2011 2012<br>-13,4 8,4                                                                                                    | 2013 2014<br>8,8 9,8                                                                                                    | 2015<br>6,4                                                                                                    | 03/16<br>-3,2                                              | Wertentwicklung<br>Fonds |
| isikokennzahlen                                                                                                    |                                                                                                    |                                                                                                    | Risiko-Ertrags-Indikator                                                                                                    |                                                                                                    | Lfd.Wertentwickl                                                                                                    | ung %                                                      | Fo                       |
| eta 1,32                                                                                                    | Volatilität 1J                                                                                                    | 13,66                                                                                                    | (15 Jan 2016)                                                                                                    |                                                                                                    | (28 Apr 2016)                                                                                                    |                                                            |                          |
| harpe Hatio 0,60                                                                                                    | Volatilität 5J<br>Max Vorl. 1.                                                                                                    | 9,68                                                                                                    | Geringeres Risiko                                                                                                    | Höheres Risiko                                                                                                    | 1 Jahr<br>3 Jahrs n.s.                                                                                                    |                                                            |                          |
| Tacking Error 5, 10                                                                                                    | Max Verl 51                                                                                                    | -11,7170                                                                                                    | Typischerweise Ty                                                                                                    | ypischerweise höhere                                                                                                    | 5 Jahre n.a.                                                                                                    |                                                            |                          |
|                                                                                                    | WORL VOIL OU                                                                                                    | 14,0070                                                                                                    | meungere cruage                                                                                                    | cruage                                                                                                    | to Jahas a s                                                                                                    |                                                            |                          |
| rechnungsgrundlage Cat 50%Barclays                                                                                                    | EurAgg TR&50%FTSE W                                                                                                    | Ad TR (wenn                                                                                                    | 1 2 2 4                                                                                                    | F 6 7                                                                                                    | TU Janre p.a.                                                                                                    |                                                            |                          |
| erechnungsgrundlage Cat 50%Barclay:<br>metřennij                                                                                                    | s EurAgg TR&50%FTSE W                                                                                                    | vîd TR (wenn                                                                                                    | 1 2 3 4<br>Quelle: Fondsagsellschaft                                                                                                    | 5 6 7                                                                                                    | 10 Janre p.a.<br>Soit Auflago p.a.                                                                                                    |                                                            |                          |
| erechnungsgrundlage Cat 50%Barday:<br>weifend)<br>Portfolio 29 Feb 2016<br>Vermö                                                                                                    | : EurAgg TR&50%FTSE W<br>gensaufteilung                                                                                                    | nd TR (wenn<br>Portf.                                                                                                    | 1 2 3 4<br>Ouelle: Fondsagesellschaft<br>Morningstar Style Box™<br>Anlansetti Atlan                                                                                                    | 5 6 7                                                                                                    | IU Jahre p.a.<br>Soit Auflago p.a.<br>Amerika                                                                                                    | Euro                                                       | opa                      |
| rechnargspundlop Cat 50 KBarday<br>uetina)<br>Portfolio 29 Feb 2016<br>Vermö<br>(n %)<br>(n %)<br>(n % | seuragg TRBconsFTSE W<br>gensaufteilung<br>tien<br>leihen<br>sh<br>nstige                                                                                                    | Portf.<br>51,73<br>25,79<br>18,15<br>4,33                                                                                                    | 1 2 3 4<br>Outlie fondossellichatt<br>Morningstar Style Bax <sup>100</sup><br>Anlagestil Ation<br>Weit Blend Wachstam<br>Anlagestil                                                                                                    | 5 6 7<br>Anlagustil Anleihen                                                                                                    | Amerika                                                                                                    | Euro<br>25-50                                              | opa<br>50.75 >7          |
| Portfolio 29 Feb 2016<br>Verma<br>(in %)<br>Portfolio 29 Feb 2016<br>Verma<br>(in %)<br>0 Ak<br>0 Ak<br>0                                                                                                    | EurAgg TR&SoniFTSE W<br>gensaufteilung<br>tien<br>leihen<br>sh<br>nstige<br>Sok                                                                                                    | Portf.<br>51,73<br>25,79<br>18,15<br>4,33<br>tor Portf.                                                                                                    | 1 2 3 4<br>Outlie: Fordcogenitorbatt<br>Morningstar Style Box™<br>Anlagestill Aktion<br>Weim Bland Wachstam<br>Anlagestill<br>Sektoreegewichtung                                                                                                    | 5 6 7<br>Anlagestil Anleihen<br>Wedig Mitter Hech<br>Zimssmählig                                                                                                    | Amerika                                                                                                    | Euro<br>25 50                                              | opa<br>50.75 >7          |
| redrargspundings Cat Styliairchar<br>redrands<br>redrolio 29 Fob 2016<br>(In %)<br>A Cat<br>Cat<br>(In %)<br>Cat<br>Cat<br>(In %)<br>Cat<br>Cat<br>Cat<br>Cat<br>Cat<br>Cat<br>Cat<br>Cat                                                                                                    | gensaufteilung<br>tien<br>leihen<br>nstige<br>Søk                                                                                                    | Portf.<br>51,73<br>25,79<br>18,15<br>4,33<br>tor Portf.<br>- 9,00                                                                                                    | 1 2 3 4 Durlie fondessellectuat Morningstar Style Box <sup>144</sup> Anlagestil Attion Weint Bland Wachsten Anlagestil Biskonsegwichtung Programmed Starten Sektorsegwichtung Programmed Starten Sektorsegwich                                                                                                    | 5 6 7<br>Anlagestil Anleihen                                                                                                    | Amerika                                                                                                    | Euro<br>25 50                                              | ара<br>50.75 >7          |
| Portfolio 29 Fob 2016<br>Portfolio 29 Fob 2016<br>Vermo<br>(in s-)<br>• Ak<br>• Ak<br>• Ak<br>• Ca<br>• So<br>Pol Positionen (in %)<br>16 anz Invest Rentonfonds<br>piter JIC Ponamic Bd I El                                                                                                    | gensaufteilung<br>tien<br>leihen<br>nstige<br>Søk<br>A<br>UR                                                                                                    | Portf.<br>51,73<br>25,79<br>18,15<br>4,33<br>tor Portf.<br>- 9,00<br>- 7,90                                                                                                   | 1 2 3 4<br>Cualler forehouselithetatt<br>Morningstar Style Bax™<br>Anlagestil Ation<br>Wart Baner Wachtum<br>Anlagestil<br>Sektorengewichtung<br>∿ Zyklisch<br>⊠ Rotstoffo                                                                                                    | 5 6 7<br>Anlagestil Anleihen<br>Medig Mittii Hock<br>Zinssensibilität<br>% Akt<br>9,44                                                                                                    | Amerika<br>Amerika<br>25<br>Regionen<br>Amerika<br>USA                                                                                                    | Euro<br>25 50                                              | opa<br>50.75 >7          |
| rechnargsprundlage Cat 50% Barclay<br>recinency<br>Portfolio 29 Feb 2016<br>Vermis<br>(in \$5)<br>* Ak<br>• Ak<br>• Ca<br>• So<br>pt 10 Positionen (in %)<br>Hianz Invest Rentenfonds.<br>S INVF Global Opportunit                                                                                                    | gensaufteilung<br>tien<br>leihen<br>sh<br>nstige<br>A<br>UR<br>y A                                                                                                    | Portf.<br>51,73<br>25,79<br>18,15<br>4,33<br>tor Portf.<br>- 9,00<br>- 7,90<br>- 6,27                                                                                         | 1     2     3     4       Outlie: fordiogeniticitati   Morningstar Style Bax™ Anlagestil Attion       Morningstar Style Bax™ Anlagestil Attion         Weitt Bland Wachstam Anlagestil Sektorengewichtung        Variations       Zyklisch       Sektorengewichtung       Variation       Monstration                                                                                                    | 5 6 7<br>Anlagestil Anleihen<br>Nedrig Mittel Hech. <sup>40</sup><br>Xessemäälitä<br>% Akt<br>40,30<br>9,44<br>14,47                                                                                                    | Amerika<br>Amerika<br>25<br>Regionen<br>Amerika<br>USA<br>Kanada                                                                                                    | Euro<br>25 50                                              | opa<br>50.75 >7          |
| Portfolio 29 Fob 2016<br>Verma<br>(in \$)<br>Portfolio 29 Fob 2016<br>Verma<br>(in \$)<br>• Ak<br>• Ak<br>• Ca<br>• So<br>p10 Positionen (in \$)<br>lianz Invest Rentenfonds.<br>s INVF Global Coportuni<br>vesso Pan Eurp Structures<br>• Clobal Coportuni                                                                                                    | gensaufteilung<br>gensaufteilung<br>tien<br>leihen<br>sh<br>nstige<br>VA<br>VA<br>VA<br>JEq C                                                                                                    | Portf.<br>51,73<br>25,79<br>18,15<br>4,33<br>tor Portf.<br>9,00<br>- 7,90<br>- 6,27<br>- 5,73                                                                                 | 1     2     3     4       Outlie: Fordcossellarbalt   Moningstar Style Bax™ Anlagestil Attion       Moningstar Style Bax™ Anlagestil Attion   Mine: Bland Wachstam Anlagestil Sektorengewichtung       Bland Wachstam   Sektorengewichtung       ©     Zykliach       ©     Rolstoffe       ©     Rolstoffe       ©     Finardifienstleistungen                                                                                                    | 5 6 7<br>Anlagestil Anleihen<br>Micding Minal Hoch 4 <sup>-1</sup><br>Zenssen delität<br>% Akt<br>40.30<br>9,44<br>14,47<br>15,73<br>9,75                                                                                                    | Amerika<br>Amerika<br>25<br>Regionen<br>Amerika<br>USA<br>Kanada<br>Lateinamerika                                                                                                    | Euro<br>25 50                                              | opa<br>50.75 >7          |
| rechargepunding Cat 29 Keindays<br>reartions<br>Partifolio 29 Feb 2016<br>Vermio<br>Gri %3<br>Cat 20<br>P 10 Positionen (in %)<br>Lianz (invest Reintenfords<br>piter JGF Dynamic Bd I E<br>SINVF Global Opportunit<br>SINVF Global Opportunit<br>SINVF Global Opportunit<br>SINVF Global Opportunit                                                                                                    | eway TRESOUTTEE W<br>gensaufteilung<br>tien<br>Ieihen<br>sh<br>sh<br>stige<br>Sok<br>A<br>UR<br>VA<br>JEq C<br>Q—.                                                                                                    | Portf.<br>51,73<br>25,79<br>18,15<br>4,33<br>tor Portf.<br>- 9,90<br>- 6,27<br>- 5,73<br>- 5,27                                                                               | 1 2 3 4<br>Durlie fondozelikdut<br>Morningstar Style Bax <sup>144</sup><br>Anlagestil Ation<br>Weit Bient Wachstan<br>Anlagestil<br>Sektorengewichtung<br>2 ykich<br>23 Rohstoffe<br>Consumgöter ryklisch<br>Cimanobilien                                                                                                    | 5 6 7<br>Anlagestil Anleihen<br>Michig Mittel Hock<br>Zenssensibilität<br>% Akt<br>40,30<br>9,44<br>11,5,73<br>0,66                                                                                                    | Amerika<br>Amerika<br>25<br>Regionen<br>Amerika<br>USA<br>Kanada<br>Lateinamerika<br>Europa                                                                                                    | Euro<br>25 50                                              | opa<br>50 75 >7          |
| redmangagnudiage Cat 50%Bardaye<br>redmangagnudiage Cat 50%Bardaye<br>Partifation 29 Feb 2016<br>Vermis<br>(in %)<br>• Ak<br>• Ak<br>• Ak<br>• Ak<br>• Ak<br>• Ak<br>• Ca<br>• So<br>pt 0 Pasitionen (in %)<br>filianz Invest Rentenfonds.<br>• S INVF Global Opportunitie<br>versco Pan Euro Structuree<br>(inar Mest Styles Global E<br>& G Japan C EUR                                                                                                    | ewag TRESOUTEE W<br>gensaufteilung<br>tien<br>Beihen<br>sh<br>sh<br>stitigo<br>Sold<br>A<br>UR<br>y A<br>A<br>UR<br>y A<br>G<br>Q<br>-                                                                                                    | Portf.<br>51,73<br>25,79<br>18,15<br>4,33<br>107 Portf.<br>- 9,00<br>- 7,90<br>- 7,90<br>- 5,73<br>- 5,27<br>- 5,25                                                           | 1     2     3     4       Durlie fordioserificialit   Morningster Style Box™ Anlagestil Ation       Mariningster Style Box™ Anlagestil Ation         Weint Boor Wachnum Anlagestil       Sektorengewichtung       % Zyklisch       © Rohstoffe       © Innardienstleistungen       © Innardienstleistungen       © Innachlien                                                                                                    | 5 6 7<br>Anlagestil Anlethon<br>View With<br>View With<br>View | Amerika<br>Amerika<br>Amerika<br>Amerika<br>Amerika<br>Amerika<br>USA<br>Kanada<br>Lateinamerika<br>USA<br>Kanada<br>Lateinamerika<br>USA<br>Kanada                                                                                                    | Euro<br>25 50                                              | opa<br>50-75 >7          |
| Portlolio 29 Feb 2016<br>Vermi<br>(in S)<br>Portlolio 29 Feb 2016<br>Vermi<br>(in S)<br>(in S)<br>(in S                                                                                                    | eukag TRESONTEE W<br>gensaufteilung<br>tien<br>sh<br>sh<br>shstige<br>Sok<br>A<br>UR<br>YA<br>A<br>E G C<br>Q-                                                                                                    | Portf.<br>51,73<br>25,79<br>18,15<br>4,33<br>tor Portf.<br>- 9,00<br>- 7,90<br>- 6,27<br>- 5,27<br>- 5,25<br>- 4,24                                                           | 1     2     3     4       Outlie: fordioasellicitati   Morningstar Style Bax™ Anlagestil Attion       Margestil Attion         Weitt Bland Wachstam   Sektorengewichtung       2-yklisch       Sektostoffe       Monsultin   Sektorengewichtung        2-konsumgitter ryklisch       Finanzdienstellistungen       Minister   Sensibel       Elekommunikation                                                                                                    | 5 6 7<br>Anlagestil Anleihen<br>Nedrig Mittel Hech<br>2mssemäälitä<br>% Akt<br>40,30<br>9,44<br>14,47<br>15,73<br>0,66<br>33,64<br>3,90                                                                                                    | Amerika<br>Soit Auflage p.a.<br>Amerika<br>25<br>Regionen<br>Amerika<br>USA<br>Kanada<br>Lateinamerika<br>Europe<br>Voreinigites Kor<br>Eurozone                                                                                                    | Euro<br>25:50                                              | opa<br>50.75 >7          |
| Portfolio 29 Fob 2016<br>Vermão<br>(in \$)<br>Portfolio 29 Fob 2016<br>Vermão<br>(in \$)<br>• Ak<br>• An<br>• Ca<br>• So<br>pl 10 Positionen (in \$)<br>lianz Invest Rentenfonds,<br>pilter JGF Dynamic Bel<br>S INVF Global Opportunit<br>vesco Pan Eurp Structure<br>lianz Best Styles Global E<br>BáG Japan C EUR<br>& G Japan C EUR<br>Báliy World Y.Acc-EUR<br>meadneedle GIb Select II                                                                                                    | seukog TRESOUTTEE W<br>gensaufteilung<br>tien<br>Ish<br>Ish<br>Ish<br>Ish<br>Ish<br>Ish<br>Ish<br>Ish<br>Ish<br>Ish                                                                                                    | Portf.<br>51,73<br>25,79<br>18,15<br>4,33<br>tor Portf.<br>- 9,00<br>- 6,27<br>- 5,73<br>- 5,73<br>- 5,75<br>- 4,24<br>- 4,17<br>- 4,17<br>- 4,06                             | 1 2 3 4<br>Durlie forchozenilischaft<br>Morningster Style Box <sup>110</sup><br>Anlagestil Atten<br>Weit Bleif Wachsten<br>Anlagestil<br>Sektorengewichtung<br>2 zyklich<br>3 Rohstoffe<br>Chossingtier ryklisch<br>6 Finandiniselbistungen<br>7 Sensibel<br>1 Inmobilien<br>7 Sensibel<br>5 Indekommunikation<br>6 Energie<br>2 Indekutismerto                                                                                                    | 5 6 7<br>Anlagestil Anleihen<br>Kedig Mittel Hockstr<br>Zenseensibilität<br>% Akt<br>40,30<br>9,44<br>14,47<br>15,73<br>0,66<br><b>37,64</b><br>3,90<br>4,13<br>1,157                                                                                                    | Amerika<br>Soit Auffage p.a.<br>Amerika<br>25<br>Regionen<br>Amerika<br>USA<br>Kanada<br>Lateinamerika<br>Lateinamerika<br>Europa - os Chur                                                                                                    | Euro<br>25 50<br>nigreich<br>0<br>lienlander               | opa<br>50.75 >7          |
| Partfalia 29 Fab 2016<br>Vermiser<br>Partfalia 29 Fab 2016<br>Vermiser<br>Partfalia 29 Fab 2016<br>Vermiser<br>Partfalia 29 Fab 2016<br>Vermiser<br>Partfalia 29 Fab 2016<br>(in %)<br>A A<br>A<br>A A<br>A<br>A A<br>A<br>A A<br>A<br>A A<br>A<br>A A<br>A<br>A<br>A<br>A<br>A<br>A<br>A<br>A<br>A<br>A<br>A<br>A<br>A<br>A<br>A<br>A<br>A<br>A<br>A                                                                                                    | eukog TRESOUTEE W<br>gensaufteilung<br>tien<br>sh<br>shtigo<br>Sak<br>A<br>JR<br>Sak<br>JR<br>Sak<br>JR<br>SAK<br>JR<br>SAK<br>JR<br>JR<br>SAK<br>JR<br>SAK<br>JR<br>SAK<br>JR<br>SAK<br>JR<br>SAK<br>JR<br>SAK<br>JR<br>SAK<br>JR<br>SAK<br>JR<br>SAK<br>JR<br>SAK<br>JR<br>SAK<br>JR<br>SAK<br>JR<br>SAK<br>JR<br>JR<br>SAK<br>JR<br>SAK<br>JR<br>JR<br>JR<br>JR<br>JR<br>JR<br>JR<br>SAK<br>JR<br>JR<br>JR<br>JR<br>JR<br>JR<br>JR<br>JR<br>JR<br>JR<br>JR<br>JR<br>JR | Portf.<br>51,73<br>25,79<br>18,15<br>4,33<br>tor Portf.<br>- 9,00<br>- 7,90<br>- 6,27<br>- 5,73<br>- 5,73<br>- 5,25<br>- 4,24<br>- 4,17<br>- 3,79                             | 1     2     3     4       Durke forehouselikchaft         Morningster Style Bax <sup>100</sup> Anlagestif Atten         Mit Bied Wachtaun         Anlagestif Atten         Bied Wachtaun         Anlagestif Atten         Sektorengewichtung       0     zyklich       20     Rohstoffe       Finandionstelbistungen       Immobilien       Sensibel       1       Telekommunikation       2       1       1       1       1       1       1       1       1       1       1       1       1       1       1       1       1       1       1       1       1       1       1       1       1       1       1       1       1       1       1       1       1       1       1       1       1       1       1        1                                                                                                    | 5 6 7<br>Anlagestil Anleihen<br>Miceling Mittel Hock:<br>Zmassensibilität<br>96 Akt<br>40,30<br>9,44<br>14,47<br>15,73<br>0,66<br>37,64<br>3,90<br>4,13<br>11,16                                                                                                    | Amerika<br>Soit Auffage p.e.<br>Amerika<br>25<br>Regionen<br>Amerika<br>USA<br>Kanada<br>Lateinamerika<br>USA<br>Kanada<br>Lateinamerika<br>Europa - es fun<br>Europa - Schwe<br>Mittlerer Osten                                                               | Euro<br>25 50<br>nigreich<br>0<br>llenlander<br>1 / Afrika | opa<br>50.75 >7          |
| Portfolio 29 Fob 2016<br>Portfolio 29 Fob 2016<br>Vermis<br>(in s-1)<br>Portfolio 29 Fob 2016<br>Vermis<br>(in s-1)<br>(in s-1)<br>(                                                                                                    | ewag TRESOUTEE W<br>gensaufteilung<br>lien<br>leihen<br>sh<br>sh<br>stige<br>VIR<br>VIR<br>VIR<br>VIR<br>VIR<br>VIR<br>VIR<br>VIR<br>VIR<br>VIR                                                                                                    | Portf.<br>51,73<br>25,79<br>18,15<br>4,33<br>tor Portf.<br>- 9,00<br>- 7,927<br>- 6,27<br>- 5,73<br>- 5,27<br>- 5,27<br>- 5,27<br>- 4,24<br>- 4,17<br>- 4,06<br>- 3,39<br>- 0 | 1     2     3     4       Durlie fordnozelithdat         Morningstar Style Bax <sup>100</sup> Anlagestil Ation         Merri Stark Wachnun       Merri Stark Wachnun       Anlagestil       Merri Stark Wachnun       Sektorengewichtung       0     2 dylich       Immobilien       Sensibel       Elekommunikation       Engie       Industriewerte       Echnologie                                                                                                    | 5 6 7<br>Anlagestil Anleihen<br>Modig Mittel Hocks<br>Zensensibilität<br>% Akt<br>40.30<br>9,44<br>14,47<br>15,73<br>0,66<br>37,64<br>3,90<br>4,13<br>11,16<br>18,46<br>22,06                                                                                                    | Amerika<br>Soit Auffage p.o.<br>Amerika<br>Amerika<br>Amerika<br>USA<br>Kanada<br>Lateinamerika<br>USA<br>Kanada<br>Lateinamerika<br>Europa Schwe<br>Mittlerer Ostene<br>Asien                                                                                 | Euro<br>25 50<br>nigreich<br>0<br>llenländer<br>1/ Afrika  | opa<br>50 75 >7          |
| redmangagnudlage Cat 50%landage<br>redmangagnudlage Cat 50%landage<br>Partifolio 29 Fob 2016<br>Vermö<br>(in %)<br>(in %)<br>(in west Rentonfonds<br>(in %)<br>(in %)                                                                                                    | ewag TRESOUTEE W<br>gensaufteilung<br>tien<br>sh<br>sh<br>sh<br>stige<br>A<br>A<br>Sek<br>A<br>A<br>G<br>Q<br>C<br>Q<br>C<br>Q<br>C<br>Q<br>C<br>Q<br>C<br>Q<br>C<br>C<br>C<br>C<br>C<br>C<br>C<br>C                                                                                                    | Portf.<br>51,73<br>25,79<br>18,15<br>4,33<br>tor Portf.<br>- 9,00<br>- 7,90<br>- 6,27<br>- 5,27<br>- 5,27<br>- 5,25<br>- 4,17<br>- 4,06<br>- 3,79<br>0<br>0                   | 1     2     3     4       Durlie: fordioarentificitati       Morningstar Style Bax™       Anlagestil Action       Imagestil Action       Imagestil Action <td< td=""><td>5         6         7           Anlagestil Anleihen         See State Stat</td><td>Amerika<br/>Soit Auflago p.o.<br/>Amerika<br/>Amerika<br/>Amerika<br/>USA<br/>Kanada<br/>Lateinamerika<br/>USA<br/>Kanada<br/>Lateinamerika<br/>USA<br/>Kanada<br/>Lateinamerika<br/>USA<br/>Kanada<br/>Lateinamerika<br/>Europa - Schwe<br/>Mittlerer Osten<br/>Japan<br/>Amerika</td><td>Euro<br/>25 50<br/>nigreich<br/>0<br/>llenlander<br/>1 / Afrika</td><td>opa<br/>50.75 &gt;7</td></td<> | 5         6         7           Anlagestil Anleihen         See State Stat                                                                                                    | Amerika<br>Soit Auflago p.o.<br>Amerika<br>Amerika<br>Amerika<br>USA<br>Kanada<br>Lateinamerika<br>USA<br>Kanada<br>Lateinamerika<br>USA<br>Kanada<br>Lateinamerika<br>USA<br>Kanada<br>Lateinamerika<br>Europa - Schwe<br>Mittlerer Osten<br>Japan<br>Amerika | Euro<br>25 50<br>nigreich<br>0<br>llenlander<br>1 / Afrika | opa<br>50.75 >7          |
| Portfolio 29 Feb 2016<br>Vermi<br>(in 5)<br>Portfolio 29 Feb 2016<br>Vermi<br>(in 5)<br>• Ak<br>• An<br>• Ca<br>• So<br>ap 10 Positionen (in %)<br>Ilianz Invest Rentenfonds<br>upter JGE Dynamic Bd I EI<br>SIWF Global Opportunit<br>vesco Pan Eurp Structured<br>Biolad Opportunit<br>vesco Fan Eurp Structured<br>Heding World Y-Acc-EUR<br>readneedle Glob Select II<br>sitionen Akniem Gesmess<br>sitionen Akniem Gesmess<br>sitionen Akniem Gesmess                                                                                                    | seukag TRESOUTTEE W<br>gensaufteilung<br>tileihen<br>sistige<br>UR<br>A<br>UR<br>A<br>UR<br>A<br>UR<br>Q<br>A<br>UR<br>Q<br>A<br>UR<br>Soit<br>Soit<br>Soit<br>Soit<br>Soit<br>Soit<br>Soit<br>Soit                                                                                                    | Portf.<br>51,73<br>25,79<br>18,15<br>4,33<br>10r Portf.<br>- 9,00<br>- 6,27<br>- 5,73<br>- 5,25<br>- 4,24<br>- 4,06<br>- 3,79<br>0<br>0<br>55,69                              | 1 2 3 4<br>Durlie forshozelikatuf<br>Morningster Style Box <sup>110</sup><br>Anlagestif Atten<br>Weit Bleef Wächten<br>Anlagestif<br>Sektorengewichtung<br>7 yölich<br>Sohstoffe<br>Konsungtter ryklisch<br>Finandienstelistungen<br>Finadienstelistungen<br>Finadienstelistungen<br>F                                                                                                    | 5 6 7<br>Anlagestil Anleihen<br>Miceling Mittil Hock 47<br>Zessenschlittät<br>% Akt<br>9, Akt<br>14,47<br>15,73<br>0,66<br>3,90<br>4,13<br>11,16<br>3,90<br>4,13<br>11,16<br>18,46<br>9,18<br>4,47<br>11,16<br>18,46                                                                                                    | Amerika<br>Soit Auflage p.e.<br>Amerika<br>25<br>Regionen<br>Amerika<br>USA<br>Kanolaa<br>Lateinaamerika<br>USA<br>Kanolaa<br>Lateinaa<br>USA<br>Kanola<br>Lateinaa<br>Schwe<br>Mittlerer Osten<br>Alazina<br>Australasion<br>Asian - Jodverti                 | Euro<br>25 50<br>nigreich<br>0<br>llenländer<br>1/Afrika   | opa<br>50.75 >7          |

| Fondsgesellschaft   | Allianz Invest KAG mbH | Domizil           | Österreich    | Verwaltungsvergütung p.a.         | 0,70% |
|---------------------|------------------------|-------------------|---------------|-----------------------------------|-------|
| Auflagedatum        | 14 Apr 2010            | Währung           | EUR           | Laufende Kosten (15 Jan 2016)     | 1,82% |
| Kurs (29 Apr 2016)  | 11,43 EUR              | Ertragsverwendung | Thesaurierend | Erforderliche Risikobereitschaft/ | 3     |
| Fondsvolumen (Mio.) | 3,96 EUR               | ISIN              | AT0000A0HJC2  | Anlageklasse Allianz**            |       |
|                     |                        | WKN               | OAOHJC        |                                   |       |

\*\*) 1-Sicherheitsorientiert, 2 Konservativ, 3 Gewinnorientiert, 4 Risikobewus

© Copyright Allianz 12.05.2016

Die obge Unschlung stammt von 6 Marinigate Dauchtalden Gehl. Mit deres Unterlage sicht Allarz Unsentral Laborearischung Alladospesichicht ausschleichteil volkerinnomsen auf Verlagen, die worde eine Anlagestratige noch eine Anlagestratige noch eine Anlagestratige auf eine Anlagestratige auf eine Anlagestratigestratige

© 2016 Meningtar. Alle Roder verbahlen. Meningtar stellt ausdelficht Produktionmutionen av Veilagang, die weber eine Anlageberutung mod eine ihren Meningtar auf eine die weter weiter ausder eine Anlageberutung mod eine ihren Meningtar auf eine Gestammen. Die in der Wegerungen Frei weiter ein Henrichten Verbander eine Anlageberutung mod eine Brackhaufter auf einstenden eine Brackhaufter auf einstendent auf eine Freiheit auf eine Freiheit ein Henrichten Verbander eine Brackhaufter auf einstendent eine Brackhaufter auf einstendent eine Brackhaufter auf einstendent eine Brackhaufter auf einstendent eine Brackhaufter auf einstendent eine Brackhaufter eine Brackhaufter einstendent eine Brackhaufter einstendent eine Brackhaufter einstendent eine Brackhaufter einstendent eine Brackhaufter einstendent eine Brackhaufter einstendent eine Brackhaufter einstendent eine Brackhaufter einstendent eine Brackhaufter einstendent eine Brackhaufter einstendent eine Brackhaufter einstendent eine Brackhaufter einstendent einstendent eine Brackhaufter einstendent eine Brackhaufter einstendent eine Brackhaufter einstendent einstendent eine Brackhaufter einstendent einstendente

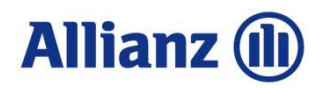

## 5.3 Das Factsheet im Detail I

Allianz 🕕

#### Bericht vom 29 Apr 2016

| Der Bereich zeigt die                                                                                                | Allianz Invest                                                                                                    | Portfolio Bl                                                                                                    | ue T                                                                                                    |                                                                |                                                                          |                                                                   |                                                                                                    |    |                                                                                                    |
|----------------------------------------------------------------------------------------------------|----------------------------------------------------------------------------------------------------|----------------------------------------------------------------------------------------------------|----------------------------------------------------------------------------------------------------|----------------------------------------------------------------|--------------------------------------------------------------------------|-------------------------------------------------------------------|----------------------------------------------------------------------------------------------------|----|----------------------------------------------------------------------------------------------------|
| Einstufung des<br>Fonds in eine<br>Kategorie und<br>Referenzwerte an                                                 | <b>Morningstar Kategorie™</b><br>Mischfonds EUR ausgewogen -<br>Global                                                                                                    | <b>Morningstar Kategorie</b><br>Cat 50%Barclays Euro<br>Wld TR                                                                                                    | Agg TR&50%FTSE N/A                                                                                                    | k                                                              |                                                                          | Morningstar<br>Rating™<br>★★★                                     | Morningstar Analyst<br>Rating™<br>-                                                                                    | ]{ | Aktuelle<br>Bewertungen                                                                                             |
| Das Anlageziel<br>beschreibt die<br>Ausrichtung des<br>Fonds. Worin darf<br>der Fonds<br>veranlagen, worin<br>nicht? | Anlageziel<br>Der Allianz Invest Portfolio Blue<br>Dachfonds und investiert haupt<br>internationale Renten- und Akti<br>Fondsvermögen wird global ges<br>Renten- und Aktienanteil darf je<br>Rohstoffe und Alternative Inves<br>in Form von Investmentfondsve<br>bis max. 15% beigemischt. Die<br>Assetklassen erfolgt auf Basis o<br>konjunkturellen Zyklus sowie ei<br>Betrachtung. | ist ein Asset Allokation<br>sächlich in<br>enfonds. Das<br>streut veranlagt, der<br>e von 0-100% betragen.<br>tments werden derzeit<br>ranlagungen in Summe<br>Gewichtung der<br>einer Einschätzung des<br>ner Chancen/Risiken | 2011 201<br>-13,4 8,                                                                                                    | 2 <u>2013</u> 20<br>4 8,8                                      | 014 2                                                                    | 015 03/16<br>6,4 -3,2                                             | Wachstum 100 (EUR)           120         — Fonds           110            90         Wertentwicklung %           Fonds |    | Grafik zeigt die<br>Kursentwicklung<br>der letzten Jahre<br>und darunter die<br>Wertentwicklung<br>pro Kalenderjahr |
| Dieser Block bietet<br>einen Überblick über<br>Risikokennzahlen<br>bzw. die<br>Risikoeinstufung<br>des Fonds         | Risikokennzahlen<br>Beta 1,32<br>Sharpe Ratio 0,60<br>Tracking Error 5,10<br>Berechnungsgrundlage Cat 50%Barclays EurA<br>zutreffend)                                                                                                    | Volatilität 1J 13,66<br>Volatilität 5J 9,68<br>Max. Verl. 1J -11,71%<br>Max. Verl. 5J -14,06%<br>gg TR&60%FTSE WId TR (wenn                                                                                                    | Risiko-Ertrags-Indikator         (15 Jan 2016)         ◀ Geringeres Risiko         Typischerweise         niedrigere Erträge         1       2       3       2         Quelle: Fondsgesellschaft | Höheres Risiko∎<br>Typischerweise höhere<br>Erträge<br>■ 5 6 7 | Lfd.Wer<br>(28 Apr<br>1 Jahr<br>3 Jahre<br>5 Jahre<br>10 Jahr<br>Seit Au | rtentwicklung %<br>2016)<br>p.a.<br>p.a.<br>re p.a.<br>flage p.a. | Fonds<br>-8,6<br>6,2<br>3,6<br>-<br>3,2                                                                                |    | Darstellung der<br>jährlichen<br>Wertentwicklung<br>über verschiedene<br>Zeiträume                                  |

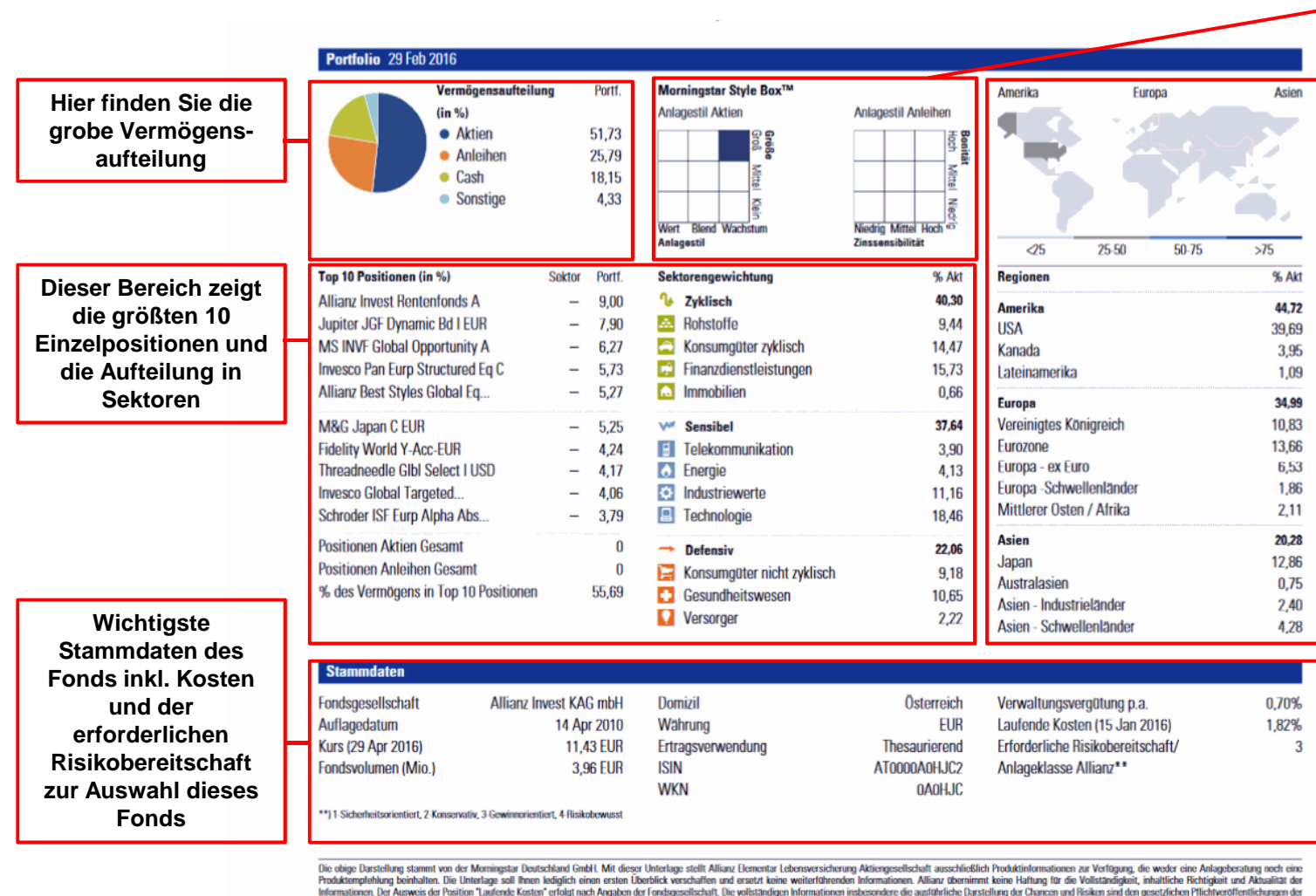

## 5.4 Das Factsheet im Detail II

Produktengrlehlung beinhalten. Die Unterlage soll ihnen lediglich einen ersten Überblick verschaffen und ersetzt keine weiterführenden Informationen. Allianz übernimmt keine Haftung für die Vollständigkeit, inhaltliche Richtigkeit und Aktualität der Informationen. Der Ausweis der Position "Laufende Kasten" erfolgt nach Angaben der Fondsgesellschaft. Die vollständigen Informationen insbesondere die ausführliche Darstellung dor Chancen und Risken sind den gesetzlichen Pflichtveröffentlichungen der jeweiligen Kapitalanlagegesellschaften zu entnehmen. Wertentwicklungen der Vergangenheit erlauben keine Prognose für die Zukunft.

© 2016 Morningstar. Alle Rochte vorbehalten. Morningstar stellt ausschließlich Produktinformationen zur Verfügung, die weder eine Anlageberatung noch eine Produktempfehlung darstellen. Es gelten die unter www.morningstar.de erhältlichen Nutzungsbedingungen. Es wird keine Haftung für die Vollständigkeit, inhaltliche Richtigkeit und Aktualität der Informationen übernommen. Die in der Vergangenheit erzielten Erfolge sind )RNINGSTAR® keine Garantie für die zukünftige Entwicklung. Die Berechnungen der Wertentwicklung erfolgen ohne Berücksichtigung eines Ausgabeaufschlags bzw. Rücknahmeabschlags und unter der Annahme der Reinvestition aller

Die Morningstar Style Box zeigt den Anlagestil. Bei Aktien zeigt dieser bspw. ob der Fonds in werterhaltende oder wachstumsorientiert bzw. kleine. mittlere oder aroße Unternehmen investiert.

Allianz (II)

**Regionale Aufteilung** der Veranlagung

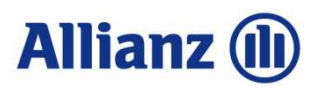

## 6.1 Glossar

Auf der Quickrank-Seite ganz unten findet Sie ein Glossar, in welchem die verwendeten Fachbegriffe erklärt werden.

| Vera    | leichen 🖉 Interaktiver Chart 🛱 Drucken                                   |                        |            |             |                   |                   |              | _  |
|---------|--------------------------------------------------------------------------|------------------------|------------|-------------|-------------------|-------------------|--------------|----|
| L_ Verg |                                                                          | Segment                | Gesamt-    | Aplage-     | Rendite           | Volatilität       | Kurs Währung |    |
|         | i ondonume                                                               | Segmene                | rating     | Klasse      | 3 Jahre<br>% p.a. | 3 Jahre<br>% p.a. | Kars Warrang |    |
|         | \$                                                                       | \$                     | <b>1</b> + | <b>E</b> \$ | \$                | <b>1</b> ¢        |              |    |
|         | BIACKNOCK Global Funds - Wond Minning Fund A2 OSD EOK                    | акцен втанспен         | ××         | 4           | -11,2             | 27,1              | 23,21 EUK    | 2  |
|         | C-QUADRAT ARTS Total Return Balanced T                                   | Mischfonds Global      | ****       | 3           | 2,9               | 6,5               | 181,20 EUR   | 2  |
| 1       | C-QUADRAT ARTS Total Return Dynamic T                                    | Mischfonds Global      | ****       | 4           | 2,4               | 8,4               | 179,01 EUR   | 2  |
|         | Fidelity Funds - Emerging Europe, Middle East & Africa Fund<br>A-Acc-EUR | Aktien Schwellenländer | ****       | 4           | 1,3               | 15,1              | 15,21 EUR    | 2  |
|         | Fidelity Funds - European Growth Fund A-Acc-EUR                          | Aktien Europa          | ***        | 3           | 7,4               | 13,6              | 10,88 EUR    | 2  |
| 1       | JPMorgan Funds - Emerging Europe Equity Fund A (acc) - EUR               | Aktien Schwellenländer | **         | 4           | -7,2              | 19,2              | 14,75 EUR    | 2  |
|         | Magellan C                                                               | Aktien Schwellenländer | *****      | 4           | 4,9               | 15,5              | 19,08 EUR    | 2  |
| •       | Pioneer Funds - Top European Players A EUR ND                            | Aktien Europa          | ***        | 3           | 6,9               | 13,4              | 7,52 EUR     | 29 |
|         | Pioneer Funds - U.S. Pioneer Fund A EUR ND                               | Aktien USA             | ***        | 3           | 13,1              | 12,1              | 7,37 EUR     | 29 |
| 1       | Templeton Global Total Return Fund A(acc)EUR                             | Anleihen Global        | ***        | 3           | 1,6               | 10,1              | 23,65 EUR    | 29 |
|         | Templeton Growth (Euro) Fund A(acc)EUR                                   | Aktien Global          | **         | 4           | 6,8               | 13,3              | 14,92 EUR    | 29 |
| 1       | Wiener Privatbank European Property T                                    | Aktien Branchen        | **         | 4           | 17,5              | 15,8              | 11,69 EUR    | 29 |
| Bestand | sfonds- Nicht mehr im Neugeschäft erhältlich                             |                        |            |             |                   |                   |              |    |
|         | Allianz Emerging Markets Equity Dividend A EUR                           |                        | -          | 4           | -                 | -                 | 122,71 EUR   | 29 |
|         | HSBC Global Investment Funds - Indian Equity Class AC                    |                        | *          | 4           | 3,3               | 27,4              | 138,15 EUR   | 29 |
|         | Pioneer Funds - Euroland Equity A EUR ND                                 |                        | ****       | 3           | 7,5               | 14,3              | 6,42 EUR     | 29 |
| 1       | Pioneer Funds - Multi-Strategy Growth A EUR ND                           |                        | -          | 4           | 3,8               | 6,3               | 62,89 EUR    | 2  |
|         | Pioneer Funds Austria - Austria Stock T                                  |                        | ****       | 4           | 3,6               | 16,4              | 73,27 EUR    | 2  |
|         | Templeton Latin America Fund A(Ydis)FUR                                  |                        | ++         | 4           | -9.8              | 18.7              | 40.03 EUR    | 20 |

Berechnungsbasis: Anteilwert (Ausgabeaufschläge nicht berücksichtigt); Ausschüttungen wieder angelegt. Berechnung nach BVI-Methode. Angaben zur bisherigen Entwicklung erlauben keine Prognosen für die Zukunft.

ht 2015 Morningstar. Alle Rechte vorbehalten. Lesen Sie unsere <u>Nutzungsbedingungen</u>.

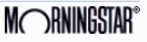

Die obige Darstellung stammt von der Morningstar Deutschland GmbH. Mit dieser Unterlage stellt Allianz Elementar Lebensversicherung-Aktiengesellschaft ausschließlich Produktinformationen zur Verfügung, die weder eine Anlageberatung noch eine Produktempfehlung beinhalten. Die Unterlage soll Ihnen lediglich einen ersten Überblick verschaffen und ersetzt keine weiterführenden Informationen. Allianz

Glossar

# Allianz 🕕

## 6.2 Glossar

#### Morningstar Glossar

| Α                   | <u>B</u> <u>C</u> | D              | Ē          | E          | <u>G</u>   | H                                                                                                    | Ī              | <u>]</u>             |                  | M               | N                | 0               | P              | R            | <u>S</u>        | Ī               | U             | V               | W                                  | Z              | SONSTIGES                                |
|---------------------|-------------------|----------------|------------|------------|------------|----------------------------------------------------------------------------------------------------|----------------|----------------------|------------------|-----------------|------------------|-----------------|----------------|--------------|-----------------|-----------------|---------------|-----------------|------------------------------------|----------------|------------------------------------------|
| Δ                   |                   |                |            |            | Ab         | gezi                                                                                                    | nste           | Anleil               | ie               |                 |                  |                 |                |              |                 |                 |               |                 |                                    |                |                                          |
|                     | - A - I - 11-     |                |            |            | Die        | ese v                                                                                                    | verd           | en auc               | h Nul            | Ikupa           | n-Anl            | leiher          | ode            | er Ze        | ero B           | ond             | s ger         | nann            | t. Als                             | Anle           | eihen ohne laufende                      |
| Abgezinst           | e Anleih          | le             |            |            | Zir        | Zinszahlung resultiert der Ertrag aus der Differenz zwischen einem niedrigen Ausgabepreis, d<br>unter dem Nennwert liegt, und dem höheren Einlösungspreis, Hierbei sind die vom |                |                      |                  |                 |                  |                 |                |              |                 |                 |               |                 | jen Ausgabepreis, der<br>I die vom |                |                                          |
| Abzinsfakt          | tor               |                |            |            | Au         | Ausgabezeitpunkt bis zur Fälligkeit anfallenden Zinserträge im Rahmen einer                                                                                                    |                |                      |                  |                 |                  |                 |                |              |                 |                 |               | her             |                                    |                |                                          |
| Administra          | ator              |                |            |            | Zır        | nsesz                                                                                                    | zinsr          | echnur               | ng voi           | rab e           | rmitte           | elt un          | d im           | Aus          | gabe            | eprei           | s be          | rück            | sichti                             | gt wo          | orden.                                   |
| ADRs                |                   |                |            |            |            |                                                                                                    |                |                      |                  |                 |                  |                 |                |              |                 |                 |               |                 |                                    |                |                                          |
| GM                  |                   |                |            |            | Ab         | zins                                                                                                    | fakto          | or                   |                  |                 |                  |                 |                |              |                 |                 |               |                 |                                    |                |                                          |
| IM                  |                   |                |            |            | De         | er Aba                                                                                                    | zinsf          | aktor v              | verwa            | ndelt           | : den            | zuküı           | nftig          | en V         | Vert            | eine            | r Anl         | lage            | in eir                             | nen a          | aktuellen Wert. Sie                      |
| <u>ktie</u>         |                   |                |            |            | hil<br>Zir | ft de<br>1sen                                                                                                    | m Ar<br>aus:   | nleger :<br>zahlt u  | z.B. b<br>nd 10  | ei de<br>000€   | r Sucł<br>bei F  | he na<br>älliok | ch e<br>eit. i | inem<br>nder | n fair<br>m sie | en P<br>der     | reis<br>1 zuk | für e<br>cünfti | ine A<br>iaen                      | nleih<br>Geldf | ie, die jedes Jahr 50 €<br>flüssen einen |
| ktien               |                   |                |            |            | he         | heutigen Wert zuweist.                                                                                                    |                |                      |                  |                 |                  |                 |                |              |                 |                 |               |                 |                                    |                |                                          |
| ktienfond           | ds                |                |            |            |            |                                                                                                    |                |                      |                  |                 |                  |                 |                |              |                 |                 |               |                 |                                    |                |                                          |
| ktiensek            | toren             |                |            |            | Ad         | Imini                                                                                                    | stra           | tor                  |                  |                 |                  |                 |                |              |                 |                 |               |                 |                                    |                |                                          |
| <u>ktienstii</u>    |                   |                |            |            | De         | er Adı                                                                                                    | minis          | strator              | über             | wach            | t die (          | Gesch           | äfts           | ablä         | ufei            | in eir          | ner K         | anit            | alanla                             | aaea           | esellschaft.                             |
| ktives Ma           | anagem            | <u>ent</u>     |            |            |            |                                                                                                    |                |                      |                  |                 |                  |                 |                |              |                 |                 |               |                 |                                    | -9-9           |                                          |
| <u>lpha</u>         |                   |                |            |            |            |                                                                                                    |                |                      |                  |                 |                  |                 |                |              |                 |                 |               |                 |                                    |                |                                          |
| American (<br>AMEX) | Stock Ex          | <u>(char</u>   | <u>nge</u> |            | AD         | <b>)Rs</b><br>)Rs (/                                                                                                    | Amer           | rican D              | eposi            | tory f          | Receip           | ot) sir         | nd vo          | on U         | S-an            | nerik           | anis          | chen            | Banl                               | ken a          | ausgegebene                              |
| msterdar            | m Excha           | nge            | (AEX       | )          | ha         | ndel<br>ellver                                                                                                    | bare<br>trete  | : Zertifi<br>end für | kate i<br>• eine | nichta<br>Aktie | ameri<br>a aehi  | kanis<br>andel  | cher<br>t.     | Akti         | en u            | ind v           | verd          | en ai           | n ein                              | er US          | 3-Börse                                  |
| nlageber            | ater              |                |            |            |            |                                                                                                    |                |                      |                  |                 | -                |                 |                |              |                 |                 |               |                 |                                    |                |                                          |
| nlagekat            | egorien           |                |            |            |            |                                                                                                    |                |                      |                  |                 |                  |                 |                |              |                 |                 |               |                 |                                    |                |                                          |
| nlageziel           | l                 |                |            |            | A          | M                                                                                                    |                |                      |                  |                 |                  |                 |                |              |                 |                 |               |                 |                                    |                |                                          |
| nleihe              |                   |                |            |            | AG<br>Un   | 6M (A                                                                                                    | nnua<br>ehm    | al Gene<br>ens.      | eral M           | eetin           | g): Já           | ihrlich         | ie Ha          | aupt         | vers            | amm             | lung          | ) der           | Aktio                              | onäre          | eines                                    |
| nleihenfo           | onds              |                |            |            |            |                                                                                                    |                |                      |                  |                 |                  |                 |                |              |                 |                 |               |                 |                                    |                |                                          |
| nleihenfo           | onds              |                |            |            |            |                                                                                                    |                |                      |                  |                 |                  |                 |                |              |                 |                 |               |                 |                                    |                |                                          |
| rt der Op           | timieru           | ng             |            |            | AI         | м                                                                                                    |                |                      |                  |                 |                  |                 |                |              |                 |                 |               |                 |                                    |                |                                          |
| sset Allo           | cation            |                |            |            | De         | er AIN<br>grün                                                                                                    | 4 (Alt<br>det. | ternati<br>die sic   | ve Inv<br>h noc  | vestri<br>h nid | nent M<br>ht für | ∙arke<br>∵eine  | t) w<br>Noti   | urd<br>erur  | 1995<br>ng ar   | 5 in L<br>n ein | .ond<br>em d  | on fü<br>ler a  | ir klei<br>roßei                   | ine U<br>n Mär | nternehmen<br>rkte wie der London        |
| sset Bad            | ked Sec           | <u>uriti</u> e | s (Al      | <u>3S)</u> | St         | ock E                                                                                                    | xcha           | ange q               | ualifiz          | iert h          | aben             | ı.              |                |              |                 |                 |               |                 |                                    |                |                                          |
| uflageda            | tum               |                |            |            |            |                                                                                                    |                |                      |                  |                 |                  |                 |                |              |                 |                 |               |                 |                                    |                |                                          |
| usoabea             | ufschlad          |                |            |            | Ak         | tie                                                                                                    |                |                      |                  |                 |                  |                 |                |              |                 |                 |               |                 |                                    |                |                                          |
| usaabep             | reis              | -              |            |            | Eir        | ne Ak                                                                                                    | tie i          | st ein B             | iaent            | tumsa           | anteil           | an ei           | nem            | bör          | senr            | notie           | rten          | Unte            | erneh                              | nmen           | ı.                                       |
| uthorisio           | rt                |                |            |            | 2          |                                                                                                    |                |                      | 2-74             |                 |                  |                 |                |              |                 |                 |               |                 |                                    |                |                                          |
| sacronale           |                   |                |            |            |            |                                                                                                    |                |                      |                  |                 |                  |                 |                |              |                 |                 |               |                 |                                    |                |                                          |

© Copyright Allianz 12.05.2016

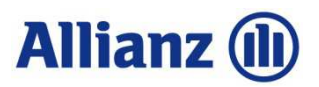

### Disclaimer

Diese Unterlage stellt einen Überblick zu den Funktionen des Tools dar. Es handelt sich hierbei um beispielhafte Informationen zu Zwecken der Veranschaulichung.

Es wird keine Haftung für die Vollständigkeit, inhaltliche Richtigkeit und Aktualität der Informationen übernommen. Die Wertentwicklung der Vergangenheit lässt keine verlässlichen Rückschlüsse auf die zukünftige Entwicklung eines Fonds zu.

Änderungen, Irrtümer und Druckfehler vorbehalten.

#### Impressum

Allianz Elementar Lebensversicherungs-Aktiengesellschaft Sitz: 1100 Wien, Wiedner Gürtel 9-13 Telefon: 05 9009-0, Telefax: 05 9009-70000 eingetragen im Firmenbuch des Handelsgerichts Wien unter FN 31532x, UID: ATU 1536 2701, DVR: 0075787 Internet: http://www.allianz.at